# HEIDENHAIN

| 6   |                                                                                                    |          |
|-----|----------------------------------------------------------------------------------------------------|----------|
|     | HEIDENHAIN                                                                                                    | (3)      |
|     | Manual operation D Test Run                                                                                                    |          |
|     | TNC: \nc_prog\PL1.H                                                                                                    |          |
|     | 2 BEGIN POU PLI MM<br>1 BLK FORM 0.1 Z X+0 Y+0 Z-50<br>2 BLK FORM 0.2 X+150 Y+100 Z+2<br>3 TOOL CALL 51 Z 54000 F5000<br>4 L Z+100 R0 FMAX M3    |          |
|     | 5 CYCL DEF 233 FACE WILLING<br>0215+2: MACHIDING OPERATOR<br>0380+4: SWILLING STRATEGY<br>0350+1: WILLING OTRECTION<br>0215+150: FIBRA TOLE FROM |          |
|     | Q219++100 :2NO SIDE LEMOTH<br>Q227++2 :STARTNG PNT 3RD AXIS<br>Q386++0 :END POINT 3RD AXIS                                                       |          |
|     | 0369+0.2 :ALLOWANCE FOR FLOOR<br>0202+-5 :MAX. PLUNGING DEPTH<br>0370+1 :TOOL PATH OVERLAP                                                       |          |
|     | 0207= AUTO :FEED MATE WILLING<br>0385= AUTO : FINISHING FEED AATE<br>0253= AUTO :F PRE-POSITIONING<br>0357=+2 :ELEARANCE TO SIDE                 | 1        |
|     | 0200=+2 :SET-UP CLEARANCE<br>0204=+50 :2N0 SET-UP CLEARANCE<br>0347=+0 :IST LIMIT                                                                |          |
|     | 0348*+0 :2N0 [1017<br>0349+0 :3R0 [1017<br>0220+0 :CONNER RADIUS C                                                                               |          |
| -   | VIEW OF STAP START START START                                                                                                    | <u>)</u> |
| 0   |                                                                                                    |          |
|     |                                                                                                    |          |
|     |                                                                                                    |          |
|     |                                                                                                    |          |
| 100 |                                                                                                    |          |
| 50  |                                                                                                    |          |
| 0   |                                                                                                    |          |
| 100 |                                                                                                    | •        |
| 50  |                                                                                                    |          |
| 6   |                                                                                                    |          |
| 1 1 |                                                                                                    |          |

# **TNC 320**

Compact Contouring Control for Milling, Drilling and Boring Machines

www.heidenhain.com/cnc-controls

# Contents

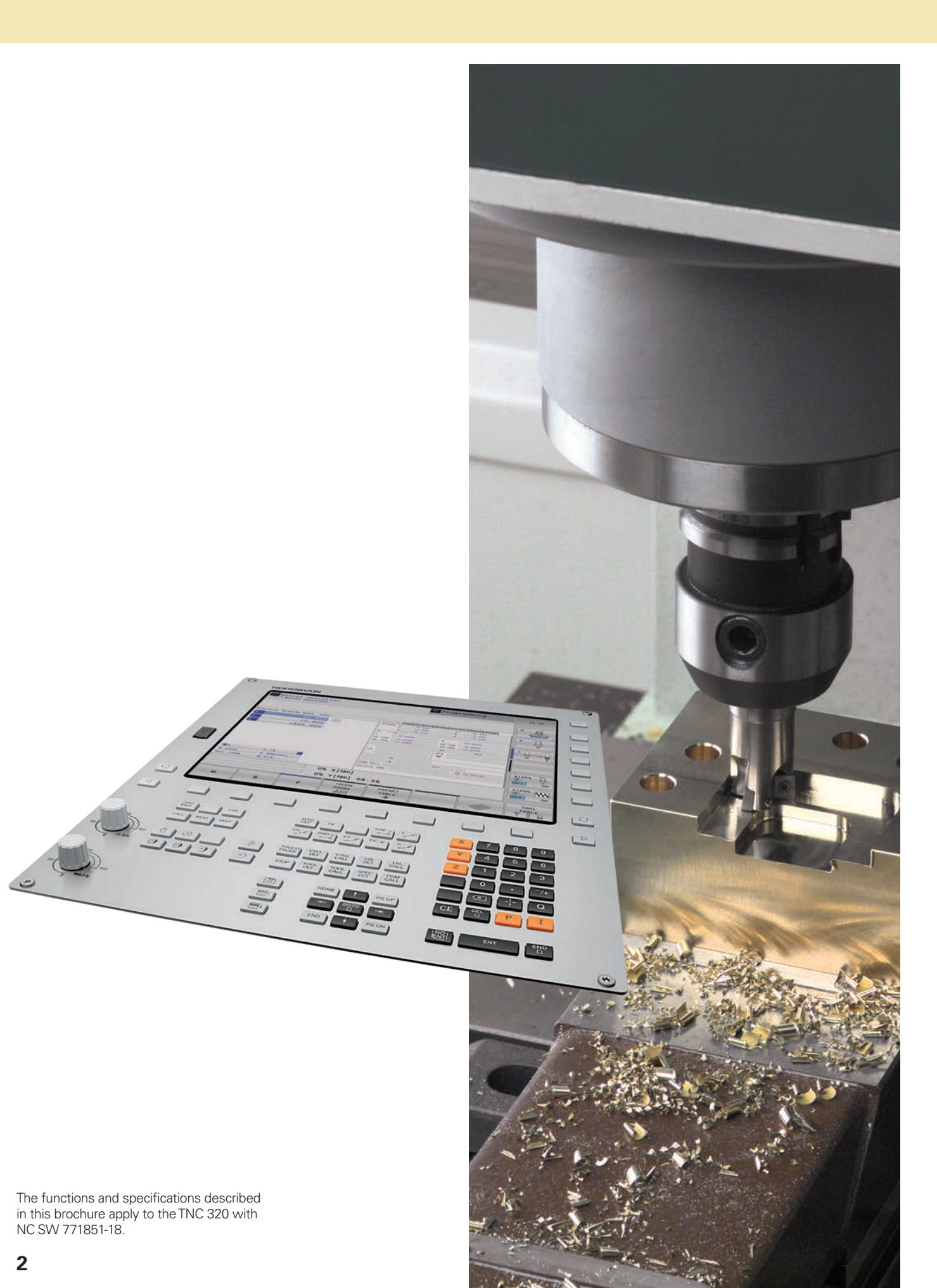

# The TNC 320...

| Where can it be used?       | Compact and ver<br>The right contr                                                                             |
|-----------------------------|----------------------------------------------------------------------------------------------------|
| What does it look like?     | Intuitive and use<br>The TNC 320 ir<br>Highly practica                                                         |
| What can it do?             | Minimize setup a<br>The TNC 320 n<br>The TNC 320 n                                                             |
|                             | Economical and<br>Swivel head ar<br>Machine any c                                                              |
| How is it programmed?       | Programming, ed<br>A full range of<br>Graphical supp                                                           |
|                             | Programming on<br>Straightforward<br>Free contour p<br>Practical cycles<br>Reusing progra<br>Rapid availabilit |
|                             | Open to outside<br>Processing CA<br>Fast data trans<br>Display any file<br>The TNC 320 p                       |
| What accessories are there? | Workpiece meas<br>Setup, preset s                                                                              |
|                             | Tool measureme<br>Measuring leng                                                                               |
|                             | Positioning with<br>Fine motion co                                                                             |
| At a glance                 | Overview<br>User functions<br>Software optio<br>Accessories<br>Specifications                                  |

| versatile<br>ontrol for milling, drilling and boring machines                                                                                                    | 4  |
|----------------------------------------------------------------------------------------------------|----|
| user-friendly<br>20 in dialog with the user<br>ctical user interface                                                                                                    | 6  |
| up and non-machining time<br>20 makes setup easy<br>20 manages and measures                                                                                                 | 10 |
| nd productive<br>Id and rotary table controlled by the TNC<br>ny contour slot with trochoidal milling                                                                       | 14 |
| , editing and testing<br>e of possibilities with the TNC 320<br>support in any scenario                                                                                     | 16 |
| On the shop floor<br>ward function keys for complex contours<br>ur programming<br>vcles for recurring operations<br>ogrammed contour elements<br>ability of all information | 18 |
| de information<br>g CAD files with the TNC 320<br>ransfer with the TNC<br>y file formats on the TNC screen<br>20 programming station                                        | 25 |
| easurement<br>set setting and measuring with touch trigger probes                                                                                                    | 30 |
| ment<br>length, radius and wear right on the machine                                                                                                    | 31 |
| ith an electronic handwheel<br>n control of axes                                                                                                    | 32 |
| ions<br>potions                                                                                                    | 33 |

- es

# **Compact and versatile**

The right control for milling, drilling and boring machines

For more than 45 years, TNC controls from HEIDENHAIN have proven themselves every day on milling machines, machining centers, and drilling machines. Over this period, they have been continually further developed, with focus placed on an operating approach tailored to the needs of the user.

These principles can also be found in the TNC 320: shop-oriented programmability with graphical support, many practical cycles, and an operational design that you are familiar with from other HEIDENHAIN controls.

### Shop-oriented programming

You program conventional milling and drilling operations right at the machine, in Klartext—the dialog-guided, shop-oriented programming language from HEIDENHAIN. With helpful dialog guidance and informative visual aids, the TNC 320 provides optimal programming support.

For standard machining operations and even complex applications, a wealth of practical machining and coordinate transformation cycles are at your beck and call.

### Easy to operate

When it comes to simple machining tasks, such as face milling, you don't need to write a program on the TNC 320. That's because it makes manual control equally easy—either by means of the axis keys or, for maximum sensitivity, with an electronic handwheel.

### Offline programming

The TNC 320 is easy to program remotely as well. Its Ethernet interface ensures extremely short upload times, even for long programs.

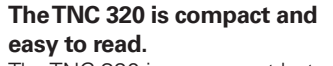

The TNC 320 is a compact but versatile contouring control for three servo axes and servo spindle. Two further servo axes are an option. Thanks to its flexible operation—shop-oriented programmability with HEIDENHAIN Klartext format or offline programming—and its scope of features, it is especially suited for use on universal milling, drilling, and boring machines for:

- Series and single-part production
- Tool making
- Machine building
- Research and development
- Prototypes and pilot plants
- Repair departments
- Training and education facilities

It also offers the applicable features both necessary and helpful for:

# Universal milling machines

- Free contour programming
- Milling cycles for complex contours
- Rapid preset setting with HEIDENHAIN touch probes

# Drilling and boring machines

- Drilling and boring cycles
- Cycles for circular and linear point patterns
- Drilling of oblique holes

## Machines with parallel secondary axes

- Compensation of movement in the secondary axes U, V, W through the principal axes X, Y, Z
- Defining the principal and secondary axes in the NC program enables execution on different machine configurations
- Movements of parallel axes included in the position display of the associated principal axis (sum display)

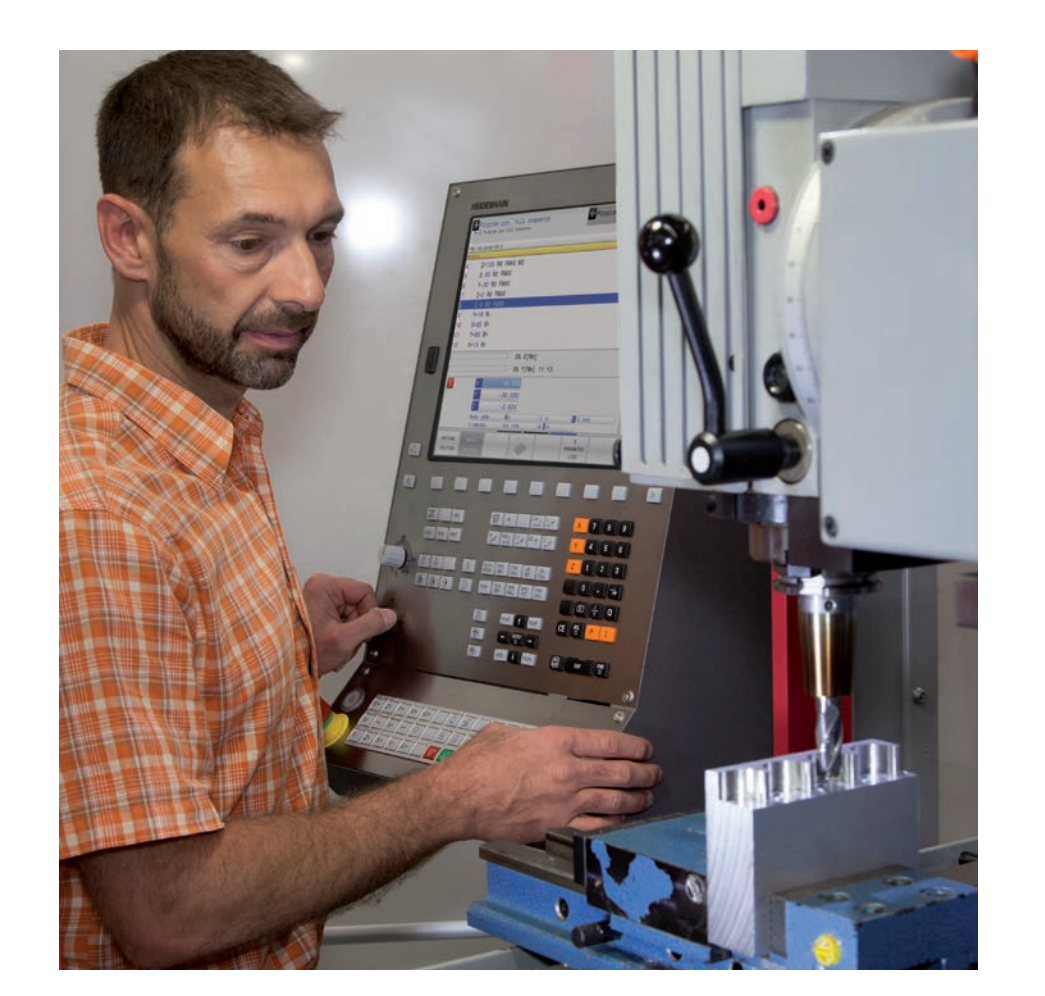

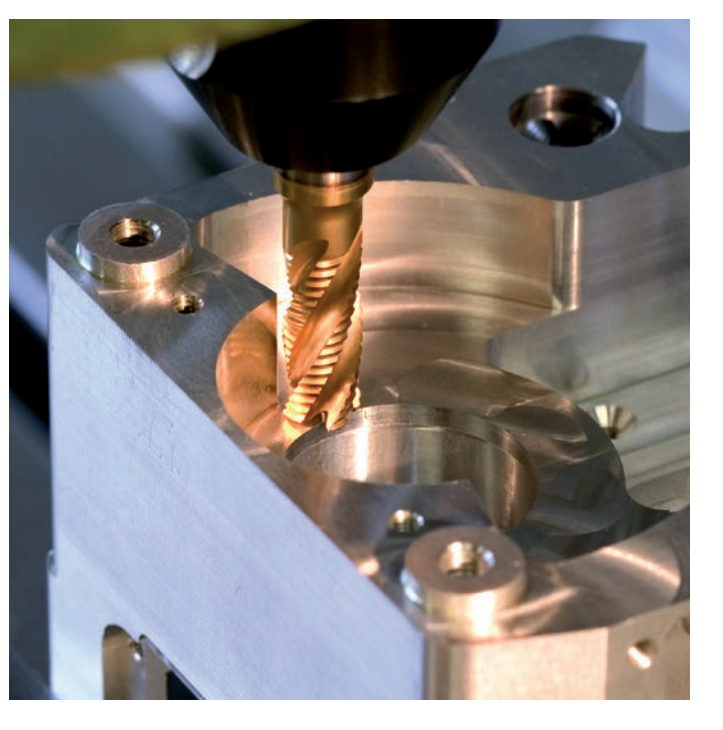

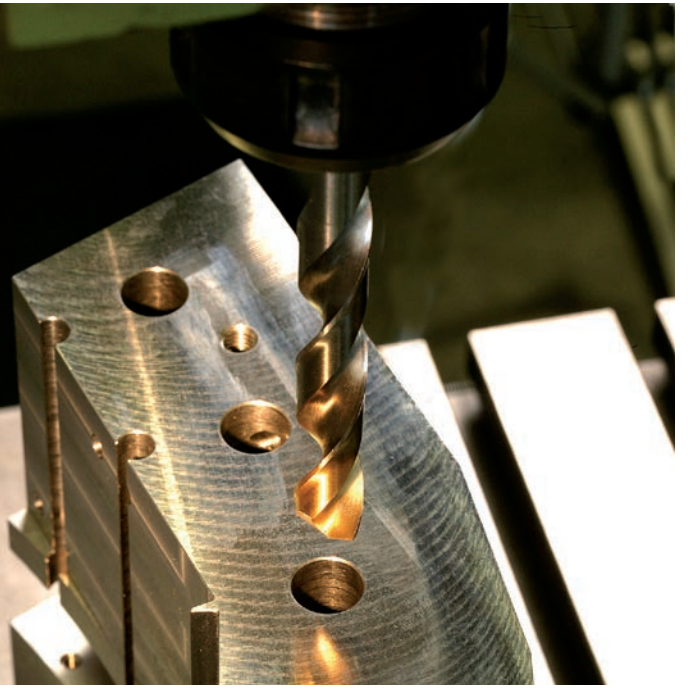

5

# Intuitive and user-friendly

The TNC 320 in dialog with the user

## The screen

In a clear format, the 15-inch screen displays all of the information you need for programming, operating, and checking the control and the machine, including program blocks, tips, and error messages. More information is provided through graphic support during program entry, test run, and actual machining.

You can also use a split screen to display your NC blocks on one side and the graphical image or the status display on the other.

While the program is running, status displays are available that inform you about the tool position, current program, coordinate transformations, and more. The TNC 320 even displays the current machining time.

# The operating panel

Like with all of the TNCs from HEIDENHAIN, the operating panel was designed with the programming process in mind. Program entry is aided by the thoughtful arrangement of keys into function groups for programming operating modes, machine operating modes, management/TNC functions, and navigation. Intuitive key assignment, readily understood symbols, and abbreviations unmistakably identify the various functions. With the override potentiometers, you can make fine adjustments to the feed rate and spindle speed.

| HEIDENHAIN                                                                                             |                                                                                                    | œ  |                                                                                                    | Ergonomic and<br>and field-prove                       |
|----------------------------------------------------------------------------------------------------|----------------------------------------------------------------------------------------------------|----|----------------------------------------------------------------------------------------------------|--------------------------------------------------------|
| Manual operation                                                                                       | Dest Run                                                                                                    |    | <b>USB port</b> for additional data storage or other pointing devices                                                | Judge for yours                                        |
|                                                                                                    | - <u>-</u>                                                                                                    |    | other pointing devices                                                                                               | Durable<br>The high-quality                            |
| Position display MODE: ACTL.<br>X +0.000 C                                                             | +0.000                                                                                                    |    | The screen content includes two operating modes, the program, graphics,                                              | coating, making<br>contamination a                     |
| Z +351.300                                                                                             | +0.000                                                                                                    |    | and the machine status                                                                                               | Smooth                                                 |
| A +0.000                                                                                               |                                                                                                    |    | <b>PLC function keys</b> (soft keys) for machine functions                                                           | I he rectangula<br>pleasant to the<br>operation. Their |
| ٥                                                                                                    | 5100%<br>(4)<br>DFF                                                                                                    |    |                                                                                                    | can withstand                                          |
| Gro         T 601         S 5200         F 0mm/r           0% X         [Nm]         0% X         [Nm] | IMIT 1                                                                                                    |    |                                                                                                    | Versatile<br>Soft keys for be                          |
| M S F PROBE                                                                                            | PRESET 30-ROT TOOL TABL                                                                                                 |    | Self-explanatory <b>function keys</b> (soft keys) for NC programming                                                 | the currently av                                       |
|                                                                                                    |                                                                                                    |    | 1 0 0                                                                                                    | Sensitive<br>With the handy                            |
| POM ERR APPR FK                                                                                        |                                                                                                    | 9  | Keys for <b>screen management</b> (screen layout), operating mode, and switching                                     | make fine adju<br>and spindle spe                      |
|                                                                                                    | <sup>™</sup> , <sup>™</sup> , <sup>™</sup> , <sup>™</sup> , <sup>™</sup> , <sup>™</sup> , <sup>™</sup> , <sup>™</sup> , | 6  | between soft-key rows                                                                                                | <b>Communicati</b><br>The fast USB 2                   |
|                                                                                                    |                                                                                                    | 7+ | Axis-selection keys and numeric keypad                                                                               | storage media<br>operating pane                        |
|                                                                                                    |                                                                                                    |    | <b>Function keys</b> for programming modes,<br>machine operating modes, TNC functions,<br>management, and navigation | <b>Flexible</b><br>The optional m<br>features easily   |
|                                                                                                    |                                                                                                    |    |                                                                                                    | Reliable                                               |

Override potentiometers for feed rate and spindle speed

less-steel design of a special protective rticularly resistant to ear.

ol knobs, you can ts to the feed rate

operating panel ngeable snap-on keys.

The elevated key bed of the machine operating panel (on versions with separate keyboard) prevents accidental actuation. LEDs serve for status display of each key by clearly indicating the active machine functions.

# ant, state-of-the-art ontrols from odern design.

tly rounded keys are and reliable in ion-resistant labeling ne shop conditions.

paramming and ways show only selections.

rface lets you connect nting devices to the ly and directly.

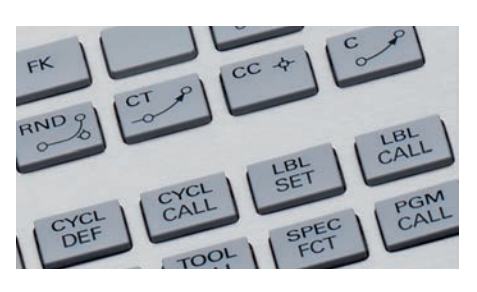

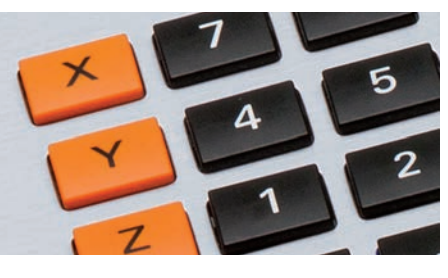

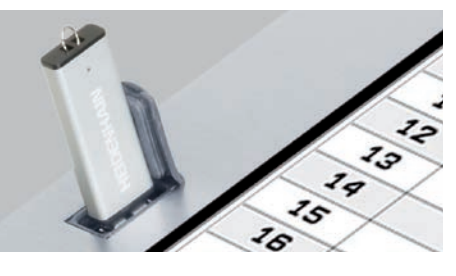

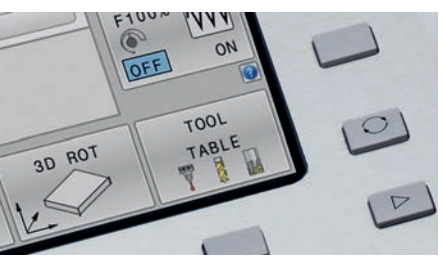

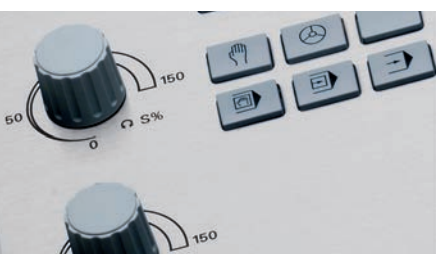

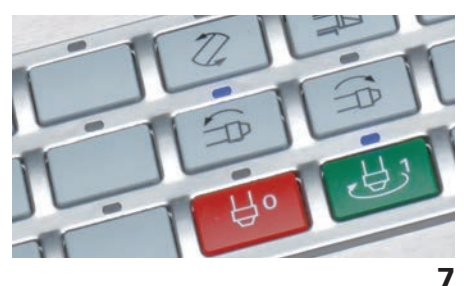

The key to safe and low-fatigue work is having an intuitive screen layout and an ergonomic, well-arranged keyboard. Although HEIDENHAIN has been adhering to these principles for a long time, the TNC 320 offers a number of features that make working with the control even simpler and easier than before.

### Leading-edge design

The user interface of the TNC 320 boasts a sleek outer appearance with gently rounded edges, color gradients, and a pleasingly uniform font. The different screen areas are clearly delineated, and the operating modes are indicated by special operating mode symbols.

To help you evaluate the priority of error messages, the TNC 320 displays them in color-coded categories. A color-coded warning triangle is also displayed.

### The smartSelect functions overview

With dialog support, you can now readily select functions that were previously available only via soft key structures. As soon as you open smartSelect, you are shown a tree structure with all of the subordinate functions that can be defined in the control's current operating state. The TNC also displays integrated help on the right-hand side of the smartSelect window. When you make a selection with the cursor or per mouse click, you immediately receive detailed information about the function. The smartSelect feature is also available for the definition of machining cycles, touch probe cycles, and special functions (SPEC FCT), and for parameter programming.

### **Color-structured programs**

The content of a program line can be quite extensive:

- Line number
- Program function
- Input value • Comment

To help you always find your way even in complex programs, the individual program elements on the TNC 320 are shown in different colors. This allows you, for example, to see at a glance input values are editable.

### Universal table editor

Regardless of whether you are editing a tool, preset, or pallet table, the layout, method of operation, and functions of the table editor are always the same.

### Info line

In the info line, the TNC 320 helps you orient yourself by displaying the respective status of the submode.

## MOD function

The additional MOD operating mode offers a wide variety of possible settings in a standardized layout, regardless of the operating mode.

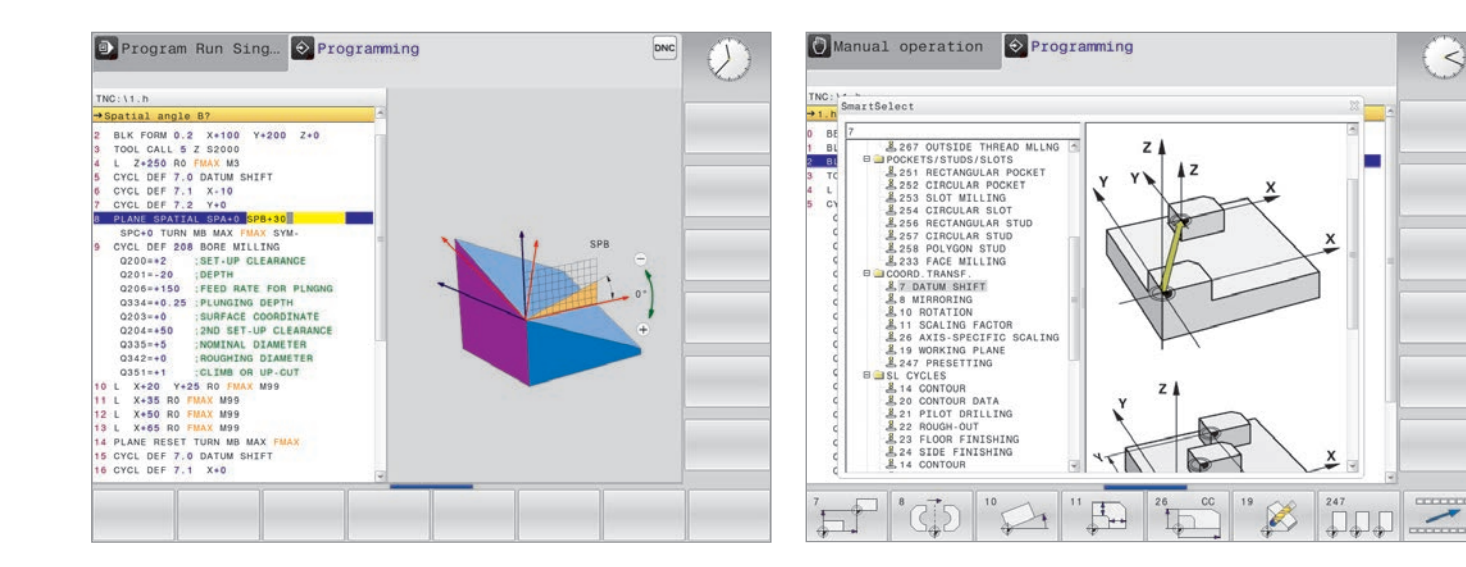

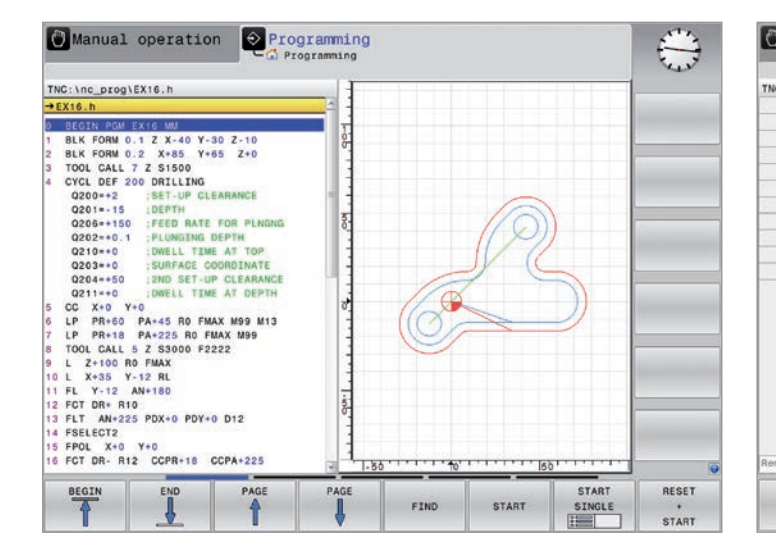

## User administration

The user administration feature of the TNC 320 lets you define various roles and access rights for users, ensuring that each user can act only within his assigned rights. This helps prevent the unintentional or unauthorized deletion of files and system file content. Many functions are also available only with the corresponding permissions. Consequently, the user administration feature of the TNC 320 not only increases data security but also promotes operating safety.

| NP . | ×         | v             | 7                |          | 0     | 000   |          |  |  |
|------|-----------|---------------|------------------|----------|-------|-------|----------|--|--|
| 0    | +100.01   | +49.988       | +0               |          |       | PAT 1 | -        |  |  |
| 1    | +99 994   | +49.998       | +0               |          |       | PAT 2 |          |  |  |
| 2    | Edit tabl | le characteri | stics            |          | 13    | PAT 3 |          |  |  |
| 3    | Availabl  | e columns:    | -Column pro      | perties- |       | PAT 4 |          |  |  |
| 4    | NB        | 5             | Name             | NB       |       | PAT 5 |          |  |  |
| 5    | x         |               | Column tun       | a [DEC   | - IVI |       |          |  |  |
| 6    | Y         | 1             | Default up       | 1        |       |       |          |  |  |
| 7    | A         | 14            | Default value [0 |          |       | -     | -        |  |  |
| 8    | C         | 3             | Width            | 9        |       |       |          |  |  |
| 9    | Move bef  | ore:          | Decimal pl       | aces 0   |       |       |          |  |  |
|      | x         |               | R Primary        | key      |       |       |          |  |  |
|      | E.        |               |                  |          |       |       |          |  |  |
|      | Language  | -sensitive c  | olumn name:      |          |       |       | -        |  |  |
|      | en        |               |                  |          | 1     |       |          |  |  |
|      | de        |               |                  |          |       |       |          |  |  |
|      | CS        |               |                  |          |       |       |          |  |  |
|      | TT        |               |                  |          |       |       |          |  |  |
|      |           |               |                  |          |       |       |          |  |  |
|      |           |               |                  |          |       |       |          |  |  |
|      |           |               | í.               |          |       |       | -        |  |  |
| ars  |           |               | 1                | ext widt | n 12  | 1     |          |  |  |
|      |           | INSERT        | DELETE           |          |       |       | 00000000 |  |  |
| ОК   |           | 0011100       | 00111111         |          |       |       | CANCEL   |  |  |
| ОК   |           | COLUMN        | COLUMN           |          |       |       | CAP      |  |  |

# Minimize setup and non-machining time

The TNC 320 makes setup easy

Before machining can begin, the workpiece must first be clamped, the machine must be set up, the position of the workpiece in the machine must be determined, and the preset must be set. Without support from the control, this is often a time-consuming but indispensable procedure because any error directly reduces the machining accuracy. Particularly in small and mediumsized production runs, as well as in the case of very large workpieces, setup times become a significant factor.

Here the TNC 320 shows its strengths: with its practice-oriented setup features it assists the user and helps to reduce non-machining time. In conjunction with the touch probes, the TNC 320 offers numerous probing cycles for automatic workpiece setup, setting the preset, and measuring workpieces and tools.

The TNC 320 supports L-shaped styli in the probing cycles, which are used to quickly and easily probe undercuts.

## Fine manual axis control

During setup, you can use the axisdirection keys to move the machine axes manually or with an incremental jog. A simpler and more reliable way, however, is to use electronic handwheels from HEIDENHAIN (see page 32). With these handwheels, you are always close to the action, enjoy a close-up view of the setup process, and can control the infeed responsively and precisely.

# Adapting the probing speed

In many cases, the workpiece must be probed at unseen positions or in cramped spaces, and the standard probing feed rate is usually too fast for this. In such situations you can use the override potentiometer to change the feed rate during probing without affecting the accuracy.

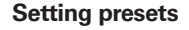

A preset allows you to assign a defined value displayed by the TNC to any position on the workpiece. Finding this point quickly and reliably reduces non-productive time and increases machining accuracy.

The TNC 320 features probing cycles for automatic presetting. Ascertained presets can be saved as follows:

- Using the preset management • In a datum table
- Through direct setting of the display

## Workpiece alignment

Touch probes from HEIDENHAIN (see page 30) and the probing functions of the TNC 320 keep you from having to perform time-consuming workpiece alignment:

• You start by simply clamping the workpiece in any position.

- The touch probe then ascertains the actual workpiece position by probing a surface, two holes, or two studs.
- The TNC 320 subsequently compensates for the misalignment by performing a "basic rotation," in which either the NC program is executed at the ascertained angle of rotation or the rotary table is turned in order to correct the misalignment.

The TNC 320 offers you a comprehensive package of cycles for setting up the machine tool:

Text width 16

Ζ

END

Mode: NOML Omm/min

- Manual, automatic, and semiautomatic cycles for presetting and for compensating for misalignments in two or three dimensions • Automatic probing cycle for repeating
- a measurement along a line

Manual operation

BEGIN

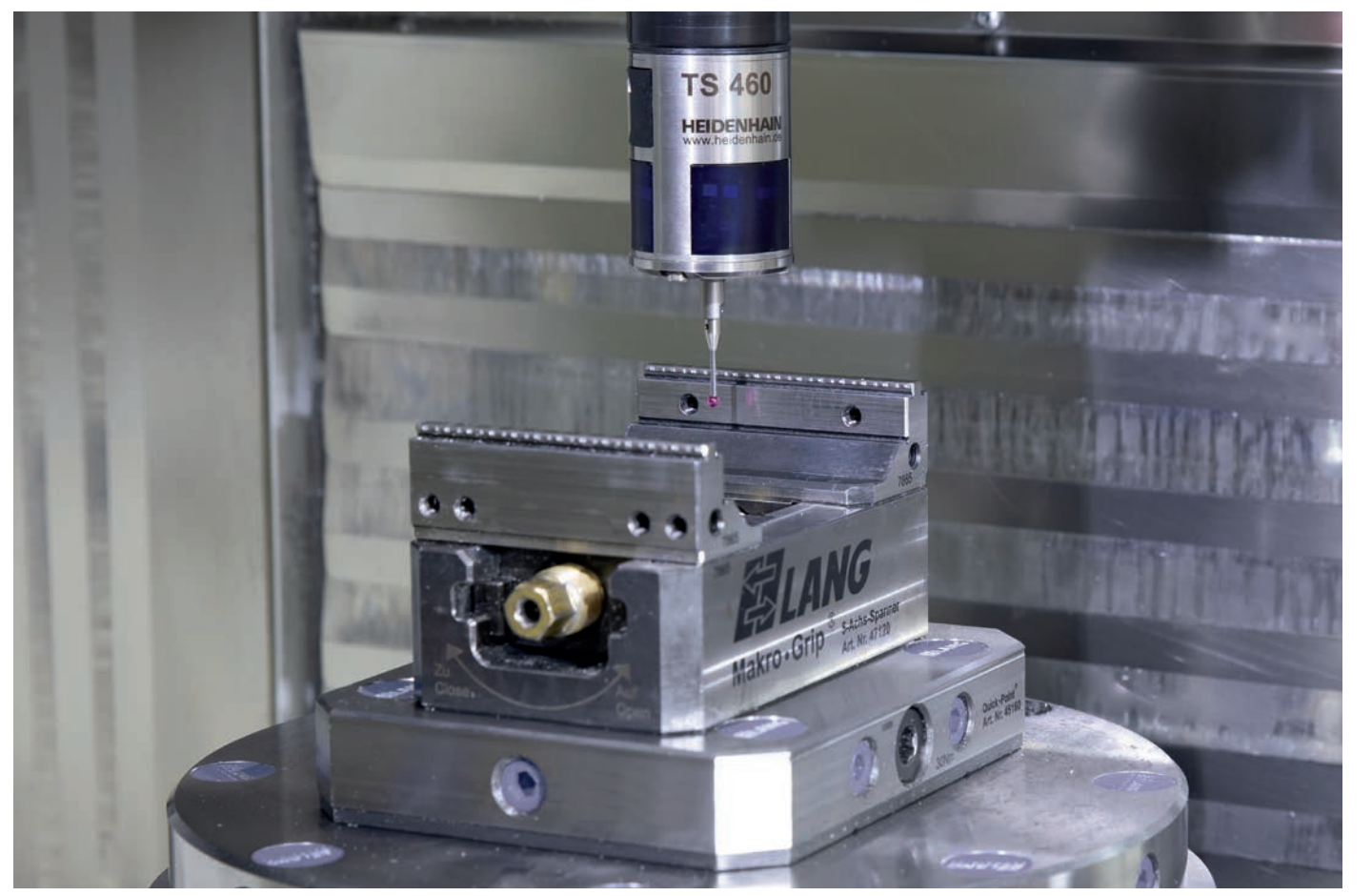

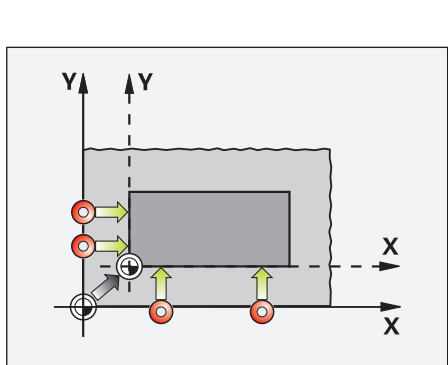

Setting a preset on a corner, for example, or in the center of a circular stud

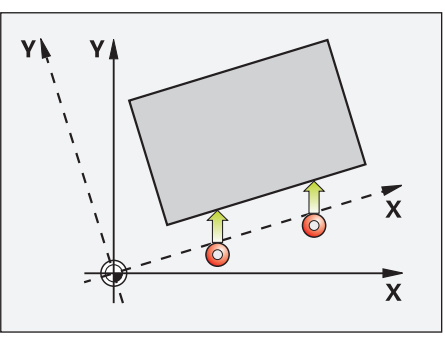

Workpiece misalignment compensated for by rotating the coordinate system or turning the table

# Preset management with the preset table

Preset management enables flexible machining, shorter setup times, and higher throughput. Setting up your machine is greatly simplified.

In preset management, you can save any number of presets and assign an individual basic rotation to each one. In order to permanently save fixed presets in the machine's workspace, you can also writeprotect individual lines.

There are three possibilities for rapidly saving the presets:

- Via a soft key in Manual mode
- Via the probing functions
- With the automatic probing cycles

|          |         |                  | rogrammin                    | ng                      | and the second second                                                                                                    |
|----------|---------|------------------|------------------------------|-------------------------|----------------------------------------------------------------------------------------------------|
| x        | Y       | z                | SPC                          | SPB                     |                                                                                                    |
| +        | 0 + (   | )                | +0                           | +0                      | M                                                                                                    |
| +        | 0 +0    | +3               | 00                           | +0                      | T                                                                                                    |
| +        | 0 +0    | 0                | +0                           | +0                      | L '',                                                                                                    |
| +        | 0 +0    | )                | +0                           | +0                      |                                                                                                    |
| +        | 0 +0    | )                | +0                           | +0                      | S                                                                                                    |
| +        | 0 +0    | )                | +0                           | +0                      | The second second secon |
| +        | 0 +0    | )                | +0                           | +0                      |                                                                                                    |
| +        | 0 +0    | )                | +0                           | +0                      | - 0 0                                                                                                    |
| +        | 0 +0    | )                | +0                           | +0                      | ⁺≙⊷≙                                                                                                    |
| +        | 0 +0    | )                | +0                           | +0                      |                                                                                                    |
| 100%     | S-OVR   | TNC:\tab         | le\preset.pr                 |                         |                                                                                                    |
| 100%     | F-OVR L | IMIT 1           |                              |                         | S100%                                                                                                    |
| -17.813  | 3 B     | +0.000           |                              |                         |                                                                                                    |
| +72.846  | 6 C     | +0.000           |                              |                         |                                                                                                    |
| -5.000   | 0       |                  |                              |                         | F100%                                                                                                    |
| <b>1</b> | (       | 12               | Z S 1800                     |                         | OFF ON                                                                                                    |
| Ovr 1    | 100%    | 5/9              |                              |                         | 0                                                                                                    |
| PAGE     | PAGE    | CHANGE<br>PRESET | BASE<br>TRANSFORM.<br>OFFSET | ACTI-<br>VATE<br>PRESET | END                                                                                                    |

The requirements gap between machining centers and typical tool and moldmaking machines is becoming ever narrower. Of course, the TNC 320 is also very capable of controlling automated manufacturing processes. It features the necessary functionality to manage and measure tools, as well as to inspect the machining process. It helps you reduce non-machining time, increase productivity, and improve production quality.

# Inspecting workpieces for proper machining and dimensional accuracy

The TNC 320 features a number of measuring cycles for checking the geometry of the machined workpieces. This requires inserting a touch probe from HEIDENHAIN (see page 30) into the spindle in place of the tool. The resulting functionality allows you to do the following:

- Recognize a workpiece and call the appropriate part program
- Check whether all machining operations were conducted correctly
- Determine infeeds for finishing
- · Detect and compensate for tool wear
- Ascertain the machining trend
- Log measured data
- Check whether tolerances were maintained, and configure various reactions, such as an error message

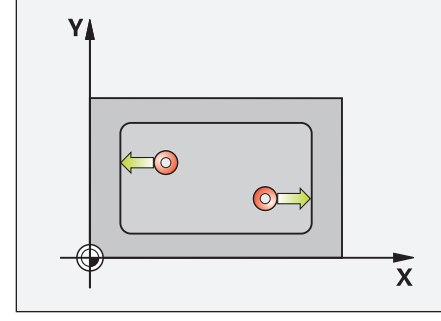

Measuring length

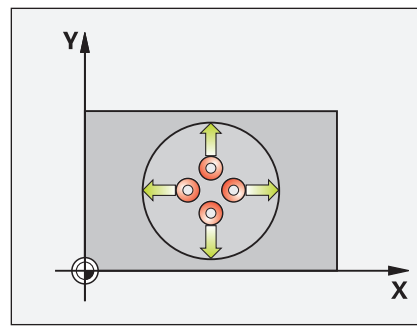

Measuring a circular pocket/hole

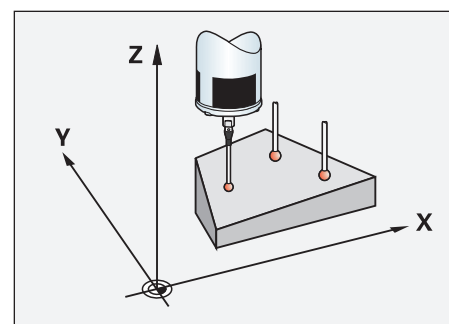

Measuring the angle of a plane

# Tool measurement and automatic compensation of tool data

In conjunction with the TT touch probes (see page 31), the TNC 320 can automatically measure tools while they are in the machine. The TNC 320 then stores the determined values, such as tool length and radius, in its tool memory. In-process tool measurement allows you to immediately identify wear or breakage, thus avoiding scrap and rework. If the measured deviations lie outside the specified tolerances or if the monitored tool life has been exceeded, the TNC 320 locks the tool and automatically inserts a replacement tool.

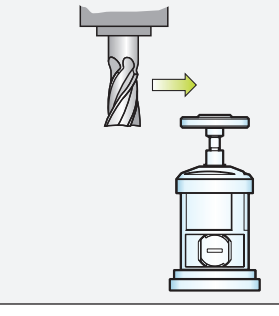

Measuring the tool radius

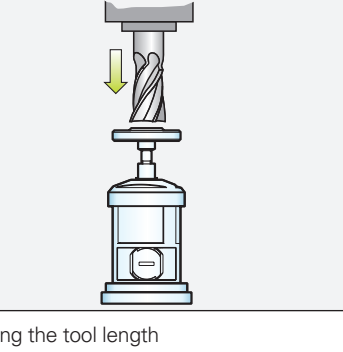

Measuring the tool length

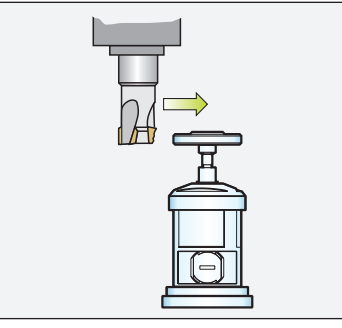

Measuring tool wear

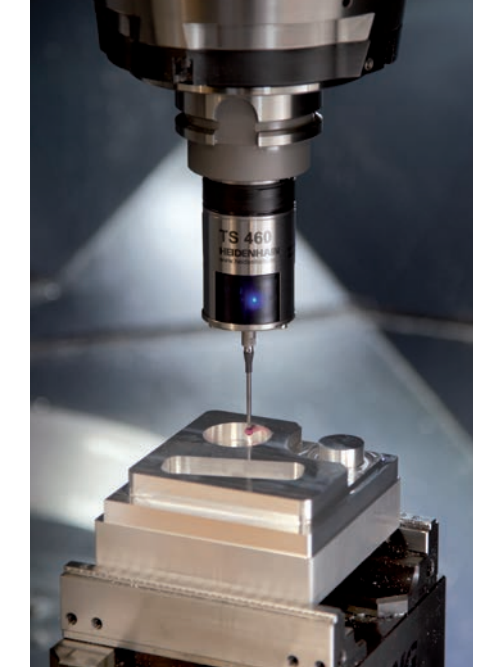

# **Tool management**

For machining centers with an automatic tool changer, the TNC 320 offers a central tool management function for any number of tools. This tool management function is a freely configurable file that can be optimally adapted to your needs. You can even have the TNC 320 manage your tool names. The control prepares the next tool change while the current tool is still cutting. This significantly reduces the non-cutting time required for tool changes.

With the Extended Tool Management software option, you can also graphically prepare and display any data.\*

\* The control must be adapted for this function by the machine manufacturer.

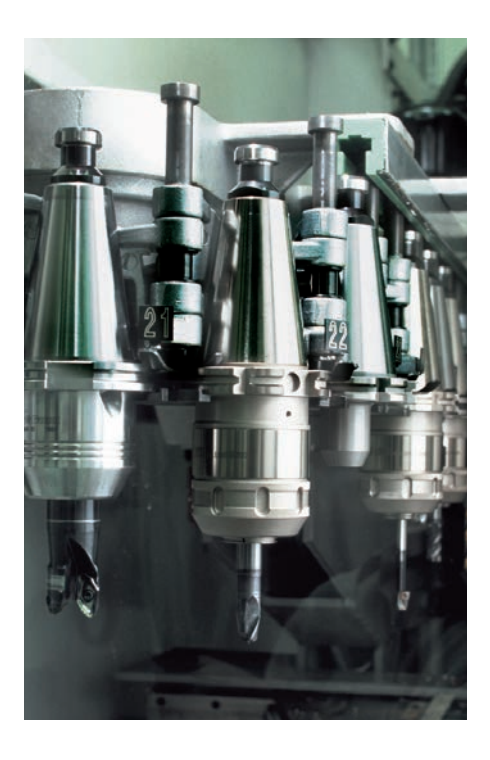

# **Economical and productive**

Swivel head or rotary table controlled by the TNC (option)

Many five-axis operations that initially appear to be highly complex can be broken down into common 2D movements that have been tilted about one or more rotary axes or wrapped around a cylindrical surface. In order for you to create and edit such programs quickly and easily without a CAD/CAM system, the TNC assists you with helpful functions.

# Tilting the working plane\*

Programs for contours and holes on inclined surfaces are usually very complex, requiring significant computing resources and programming work. But the TNC 320 can save you a great deal of programming time. You program the machining operation as usual in the working plane, for example in X/Y. The machine then runs the program in a plane that has been tilted with respect to the working plane about one or more rotary axes.

The PLANE function makes it easy for you to define a tilted working plane: tilted working planes can be specified in seven different ways depending on the information available in the workpiece drawing. Help images support you during program entry.

You can also use the PLANE function to define the positioning behavior during tilting to avoid unpleasant surprises when the program is run. The settings for defining the positioning behavior are identical for all PLANE functions, making operation much easier.

## Cylinder surface machining\*

The programming of contours made up of straight lines and circles on cylindrical surfaces for rotary tables is no problem with the TNC 320. You simply program the contour in the plane of an unrolled cylinder surface. The TNC 320 then performs the machining operation on the cylindrical surface of the cylinder.

The TNC 320 features four cycles for cylindrical surface machining:

- Slot milling (the slot width is the same as the tool diameter)
- Guide-groove milling (the slot width is greater than the tool diameter)
- Ridge milling
- Outside contour milling

\* The control must be adapted for this function by the machine manufacturer.

The ability to machine any slot at high efficiency from start to finish is the key benefit of trochoidal milling. In this cycle, roughing is performed with circular movements, onto which a forward linear movement is superimposed. This procedure is referred to as trochoidal milling. It is used particularly for milling high-strength or hardened materials, where the high loads placed on the tool and machine usually only permit small infeeds.

Thanks to the special cutting motion used in trochoidal milling, however, there are no added wear-inducing influences on the tool, and higher infeeds are possible. During hobbing, the entire cutting edge can be used as well. You thereby attain a higher material removal rate per tooth. Circularmotion plunging into the material exerts less radial force on the tool. This reduces the mechanical load on the machine and prevents vibration.

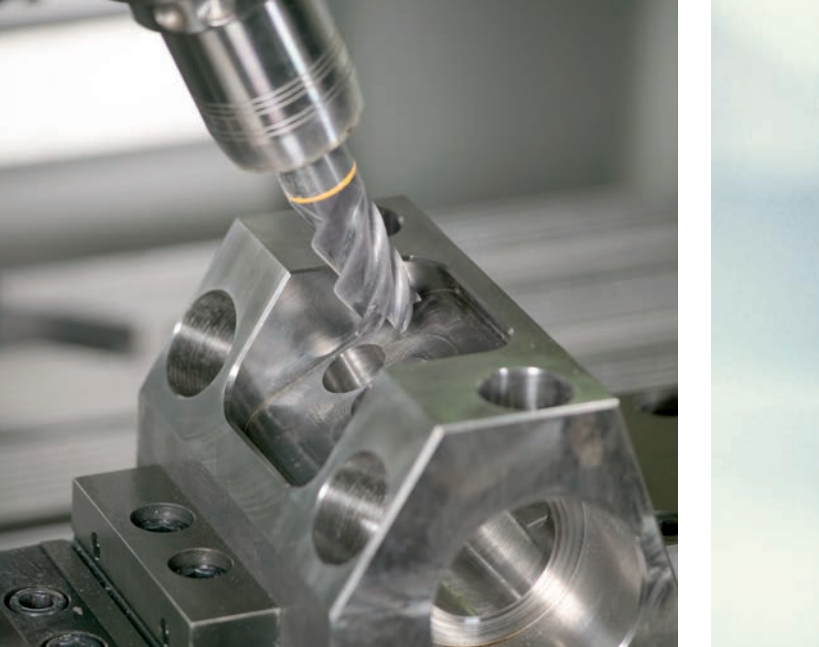

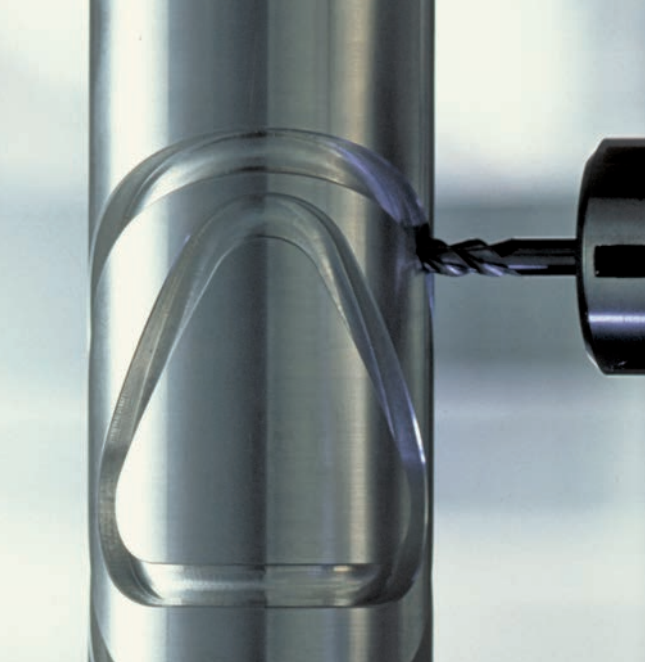

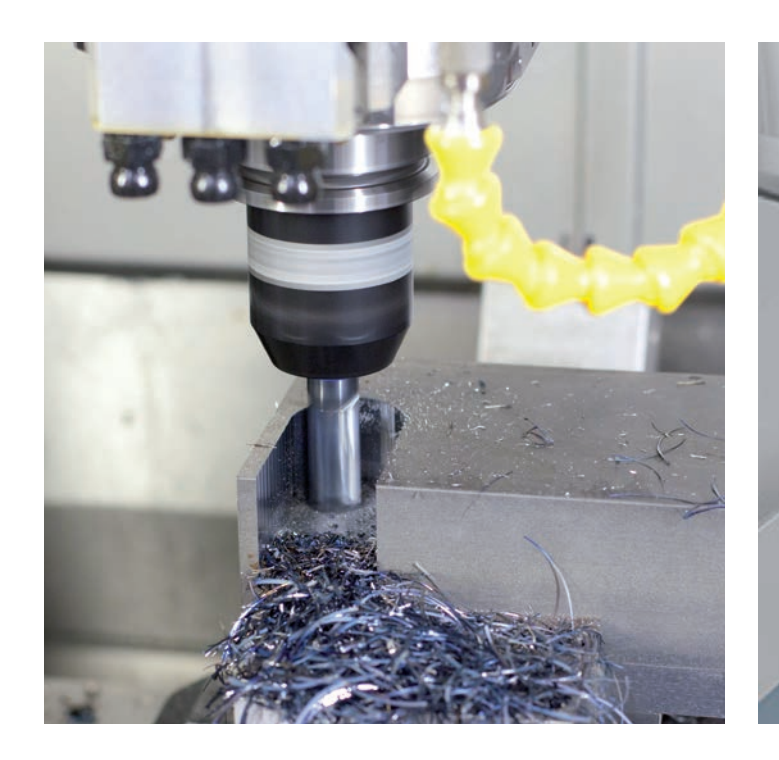

The slot to be machined is described in a contour subprogram as a contour train. You define the dimensions of the slot and the cutting data in a separate cycle. Any residual material can then be easily removed with a subsequent finishing cut.

The main benefits are as follows:

- Contact over entire cutter length
- Higher material removal rates
- Less strain on the machine
- Less vibration
- Integrated finishing of the side wall

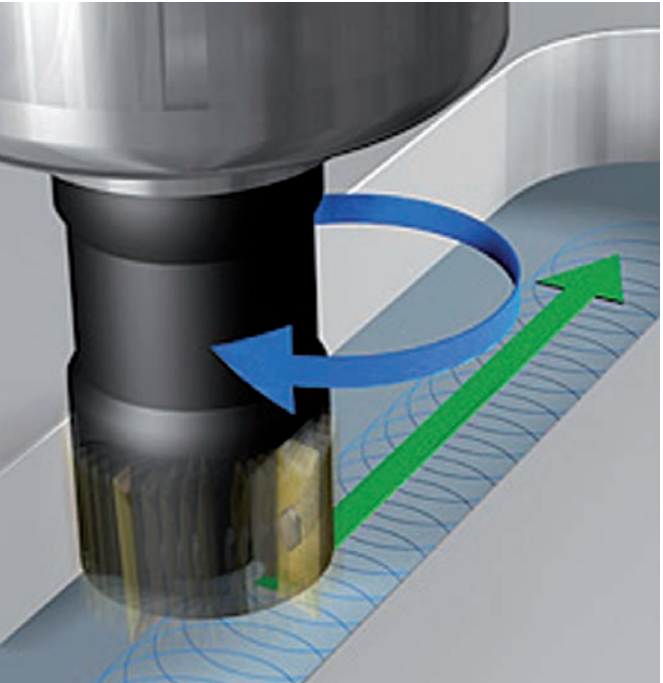

# Programming, editing, testing

A full range of possibilities with the TNC 320

Besides being universally deployable, the TNC 320 is equally flexible when it comes to programming and machining.

# **Positioning with Manual Data Input**

You don't need to create a complete program in order to start machining with the TNC 320. You can machine a workpiece step by step using both manual machining and automatic positioning in any sequence.

## Programming at the machine

HEIDENHAIN controls are designed for shop-friendly programming right at the machine. Instead of requiring you to know G codes, the Klartext conversational programming language provides its own buttons and soft keys for programming straight lines, arcs, and cycles. At the push of a button, HEIDENHAIN Klartext dialog guidance opens and actively helps you during programming on the TNC. Unambiguous questions and prompts help you enter all the required information.

And even if you prefer ISO programming, the TNC 320 is still the right control: it displays soft-key rows dedicated to the most important ISO commands so that you can enter ISO programs directly. Or you connect a USB keyboard and use it to write the program.

All interface texts, including Klartext tips, dialog prompting, program steps, and soft keys, are available in numerous languages.

# Creating programs offline

The TNC 320 is also well equipped to handle offline programming. Its interfaces allow the control to be integrated into networks in order to connect with programming stations or other data storage media. The TNC 320 can also run programs that were written in ISO format.

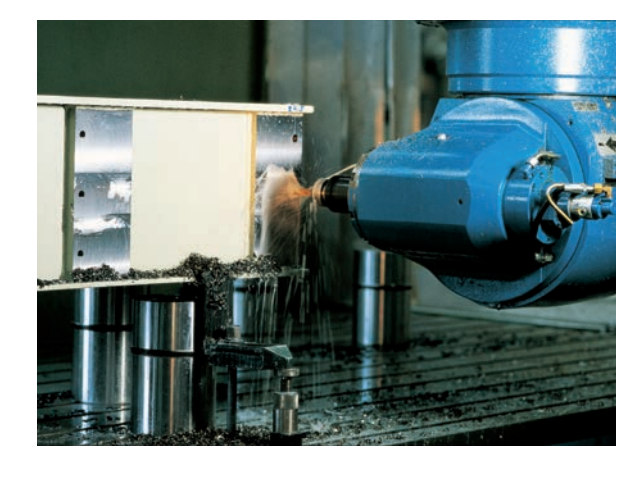

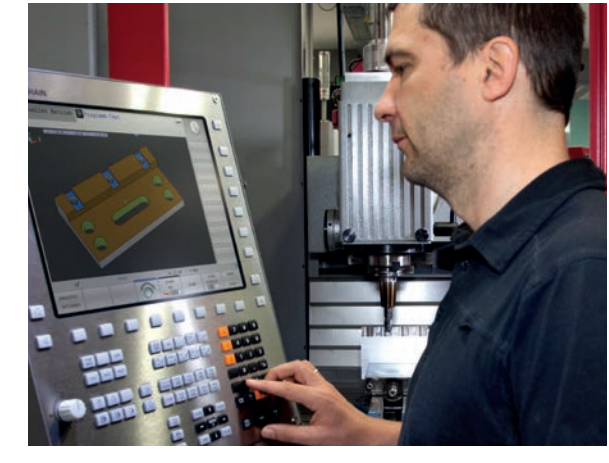

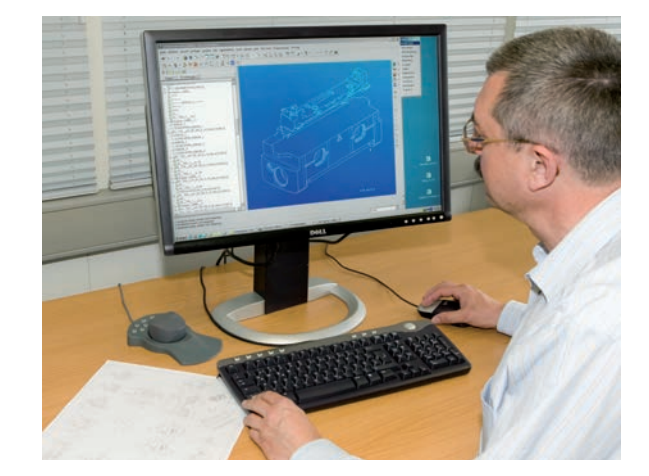

# **Programming graphics**

The two-dimensional programming graphics give you additional assurance: while you are programming, the TNC 320 renders every programmed movement on the screen. You can opt for a plan view, side view, or front view. Tool paths or rapidtraverse movements can be hidden, and the image's scale can be changed.

## Program verification graphics

For added certainty prior to machining, the TNC 320 can simulate and render the machining of the workpiece at high resolution. This simulation can be viewed in different formats:

- Plan view at different levels of depth
- Three projections
- 3D view

The 3D view lets you display the programmed tool-center path in three dimensions, and a powerful zoom function lets you see even the tiniest details. The 3D line graphics are especially helpful in verifying programs created offline, allowing you to avoid undesired machining marks on the workpiece, such as those that occur when the postprocessor outputs points incorrectly. In 3D view, the TNC also includes a measuring function that displays the coordinates of wherever your mouse happens to be within the graphics.

# Program-run graphics

The program-run graphics display the workpiece in real time in order to show you the machining progress. Direct observation of the workpiece is usually impossible due to coolant and the safety enclosure. During machining, you can switch between various operating modes at any time in order to create programs, for example. And at the press of a button, you can cast a glance at the machining progress while programming.

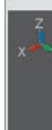

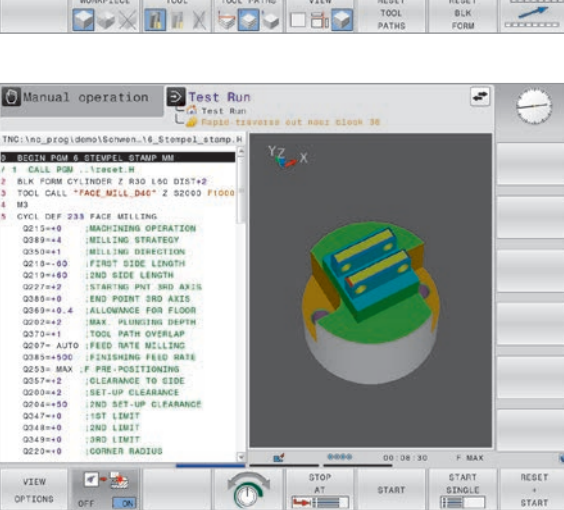

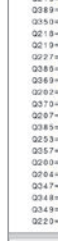

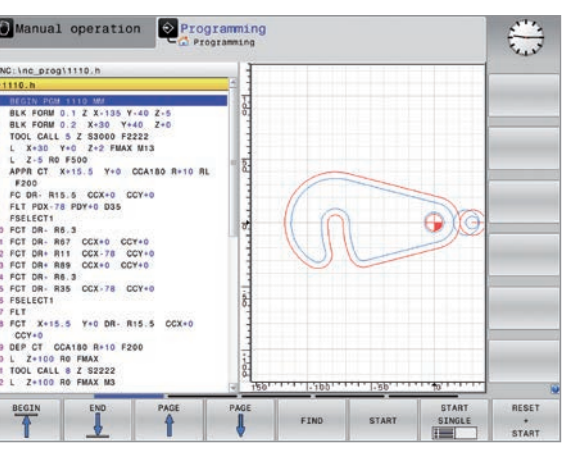

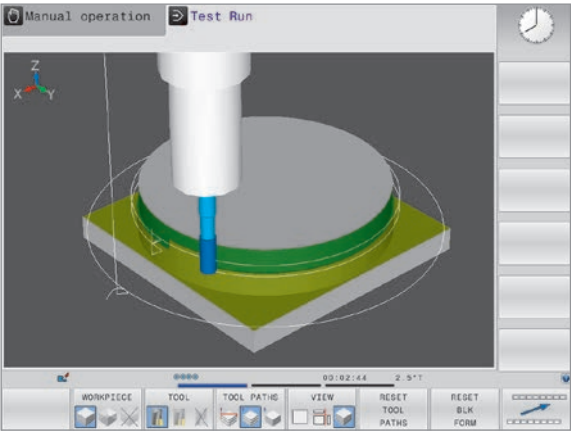

# **Programming on the shopfloor**

Straightforward function keys for complex contours

# **Programming 2D contours**

Two-dimensional contours are the bread and butter of a modern machine shop, which is why the TNC 320 offers a variety of ways to handle them.

## Programming with function keys

Are the contours properly dimensioned for NC machining? In other words, are the end points of the contour elements provided in either Cartesian or polar coordinates? If yes, then you can create the NC program straightaway using function keys.

# Straight lines and circular elements

To program a line segment, for example, simply press the linear traverse key. The Klartext conversational programming language of the TNC 320 then prompts you for all of the information needed by the programming block, including the target coordinates, feed rate, tool compensation value, and machine functions. Function keys for circular movements, chamfers, and corner rounding also simplify your programming work. In order to avoid surface blemishes during approach or departure from the contour, movement must be seamless—that is, tangential. You simply specify the starting point or end point of the contour and the approach or departure radius of the tool. The control handles the rest.

The TNC 320 can foresee a contour with radius compensation by up to 99 blocks, thus taking back-cutting into account and avoiding contour gouging. This could be the case, for example, when roughing a contour with a large tool.

LP

Straight line defined

by its end point

## FK free contour programming

Not all workpieces are properly dimensioned in accordance with the ISO standard. Thanks to FK, the control's programming function for free contours, you can simply enter the known data without needing to convert or calculate anything! In such cases, individual contour elements can remain undefined as long as the overall contour itself is defined. If the data allow for more than one mathematical solution, then the TNC 320 programming graphics helpfully render the possible variants to choose from.

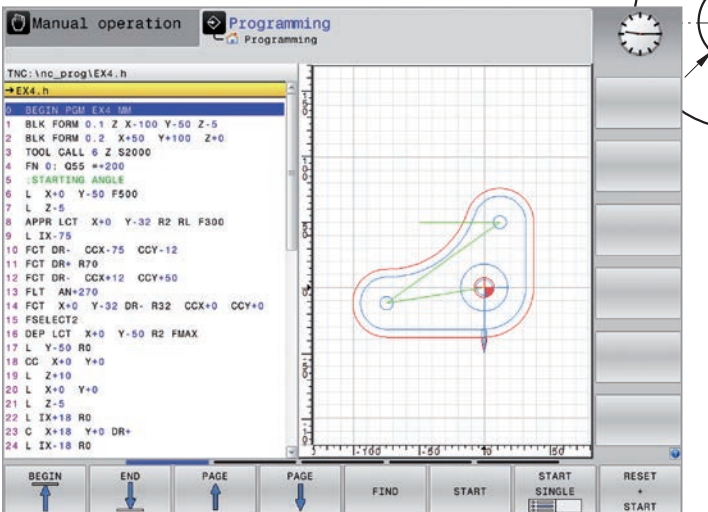

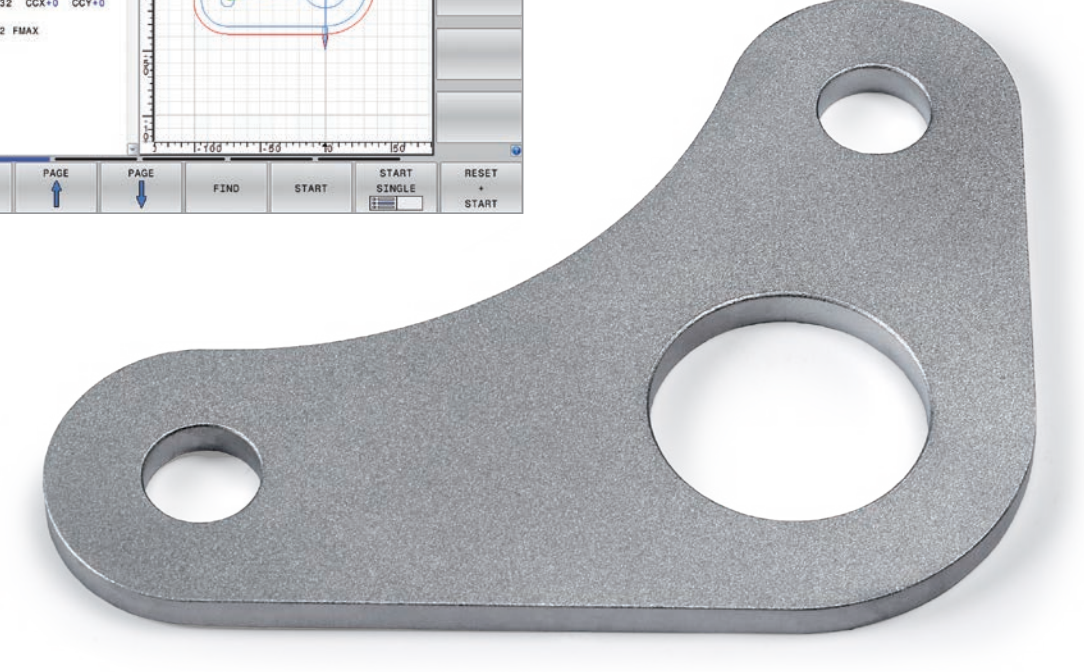

Circular path with seamless (tangential) transition from the preceding contour element, defined by its end point

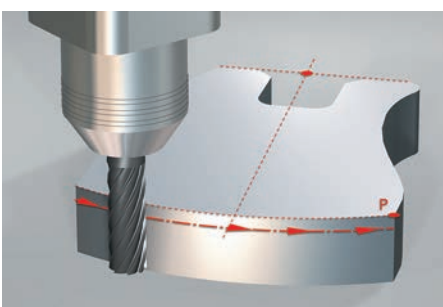

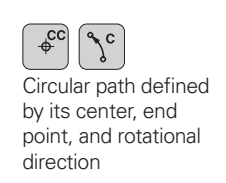

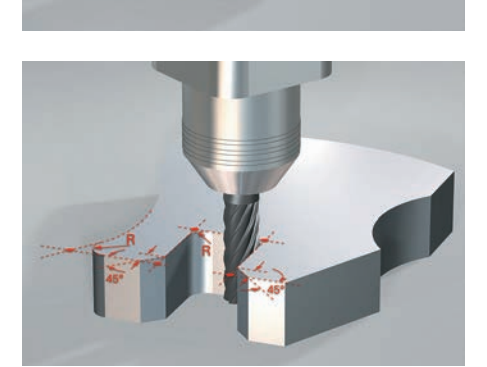

(RND<sub>a</sub> circular path with a seamless (tangential) transition, defined by its radius and corner point

Chamfer defined by the corner point and chamfer length

Circular path defined by its radius, end point, and rotational direction

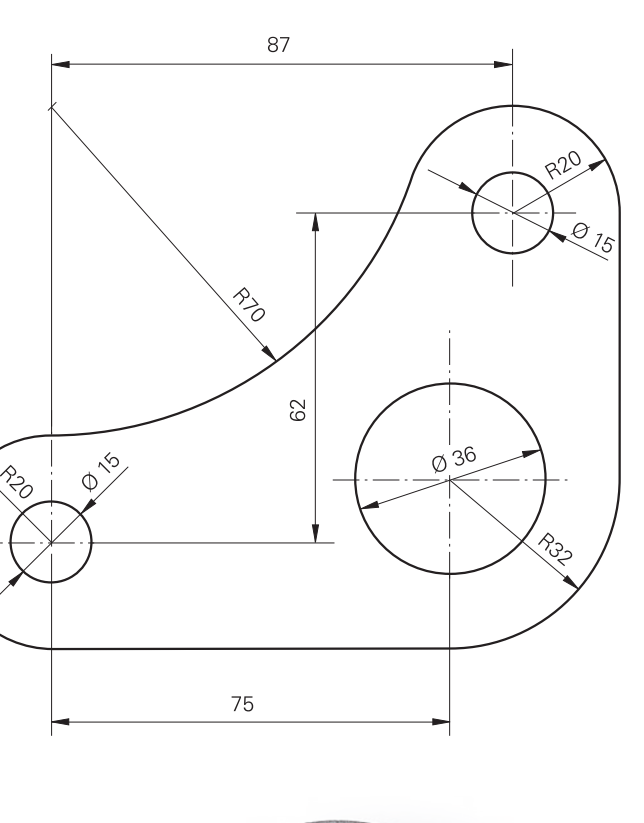

# **Extensive machining cycles** for milling and drilling

Frequently recurring operations consisting of multiple machining steps are stored as cycles in the TNC 320. Dialog guidance and help graphics illustrating the required input parameters support you in programming them.

## Standard cycles

In addition to drilling and tapping cycles (with or without a floating tap holder), a variety of selectable cycles are available:

- Thread milling and reaming
- Engraving and boring • Hole patterns
- Milling cycles for face milling a flat surface
- Roughing and finishing of pockets, slots, and studs

## Cycles for complex contours

The Subcontour List (SL) cycles are particularly helpful for clearing pockets with combined contours. These cycles include machining cycles for pilot drilling, roughing, and finishing where the contour or subcontours are specified in subprograms. As a result, a single contour description can be used for various operations with different tools.

Up to twelve subcontours can be superimposed for the machining operation. The control automatically calculates the resulting contour and the tool paths for roughing or clearing the surfaces. Subcontours can be pockets or islands. Multiple pockets are combined to form a single pocket, with the tool bypassing any islands.

During roughing, a finishing allowance on the wall and floor surfaces is also taken into account by the TNC 320. When roughing with different tools, the control identifies residual material to be removed by smaller tools. A separate cycle is used for finishing to the final dimensions.

# **OEM cycles**

As original equipment manufacturers (OEMs), machine manufacturers can contribute their special manufacturing know-how by designing additional fixed cycles and saving them in the TNC 320. The end user can write his own cycles as well. HEIDENHAIN makes this possible with its PC software CycleDesign, which allows you to create input parameters and arrange the TNC 320's soft key structure as desired.

# Machining pattern

Positions to be machined are often arranged in patterns on the workpiece. The TNC 320's graphical support helps you program a wide range of machining patterns with ease and exceptional flexibility. You can define as many point patterns as desired with various numbers of points. During machining, you can then have all of the points executed as a unit, or each point individually.

# Fast and easy programming of a scannable Data Matrix code

Cycle 224 (Data Matrix code pattern) lets you convert any text into a Data Matrix code and machine it onto your workpiece as a point pattern using, say, drilling operations. The Data Matrix code can be decoded with common scanning devices. Serial numbers and production data can thus be permanently machined onto the part. All you need to do after defining a machining cycle is enter the text (up to 255 characters) into the cycle and specify the size and position of the drilling pattern. The control automatically calculates the Data Matrix code and performs the machining work on its own.

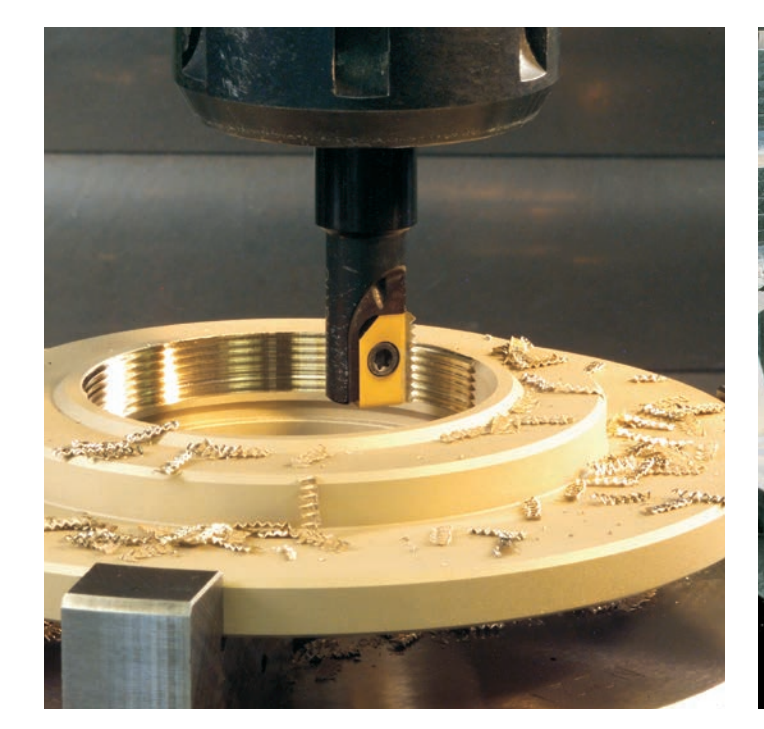

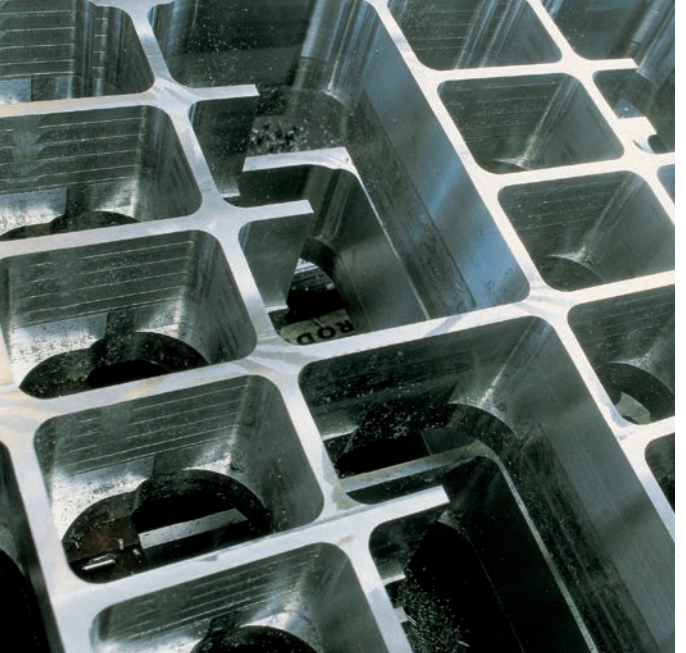

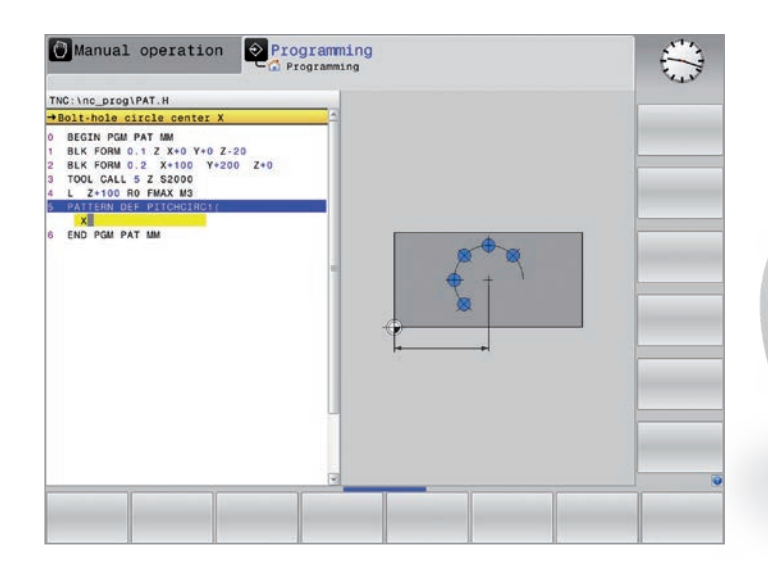

# 3D machining with parametric programming

Simple, mathematically easy-to-describe 3D geometries can be programmed by means of parametric programming. At your disposal are basic arithmetical operations, trigonometric functions, roots, powers, logarithmic functions, parentheses, and logical comparisons with conditional jump instructions. Parametric programming also gives you a simple way to implement 3D operations. Of course, parametric programming is also well-suited for 2D contours that cannot be described with lines or circular arcs but rather through mathematical functions.

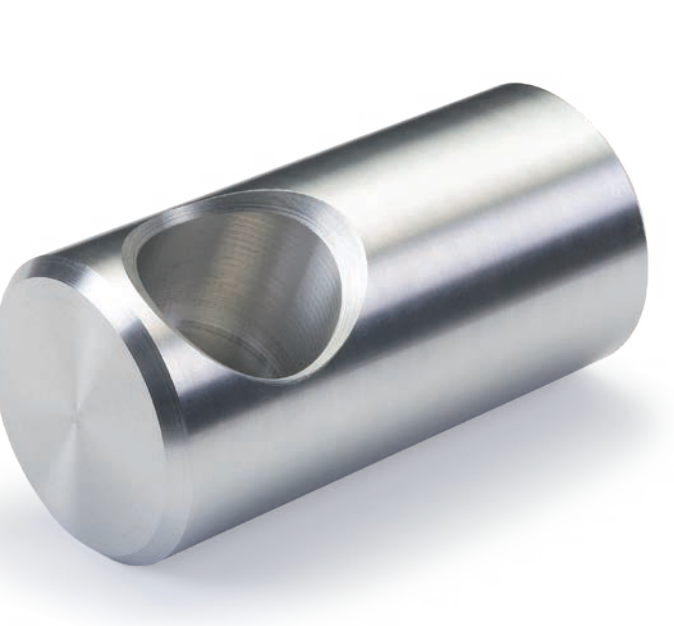

# **Coordinate transformations**

If you need a pre-programmed contour at different locations and in different sizes on the workpiece, then the TNC 320 offers you a convenient solution in the form of coordinate transformations. With coordinate transformation you can, for example, rotate or mirror the coordinate system, or shift the datum. With a scaling factor you can enlarge or reduce contours to respect shrinkage or oversizes.

# Program-section repeats and subprograms

Many machining operations repeat themselves either on the same workpiece or on different workpieces. Once you have programmed a detail, there is no need to program it again. With its subprogram technology, the TNC can save you a great deal of programming time.

In program-section repeats, you can label a section of the program, and the TNC will repeat this section as many times as required.

You can mark a program section as a subprogram and then call it at any point in the program and as often as you want.

With the program call function, you can even use a completely separate program at any location in your current program. This allows you to leverage already programmed and frequently required working steps or contours.

Of course you can also combine these programming techniques.

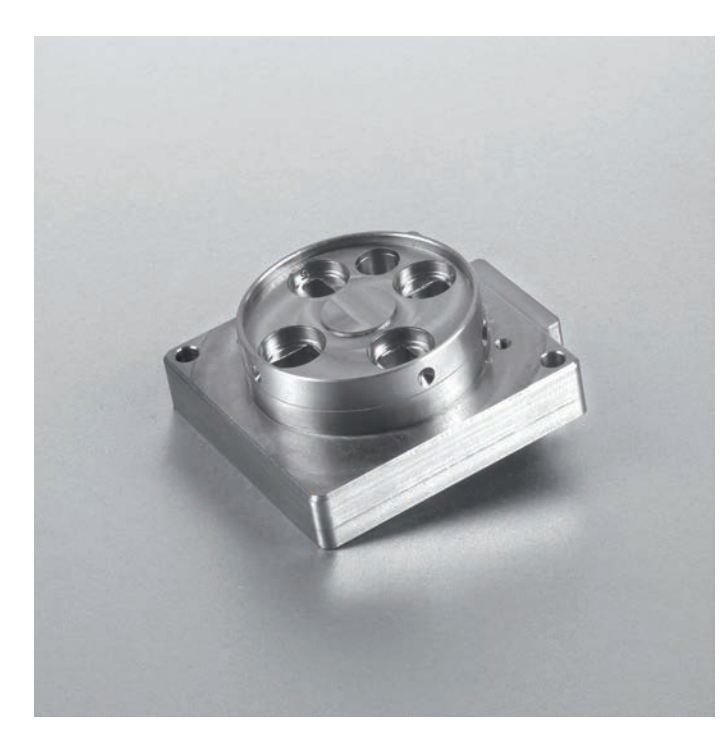

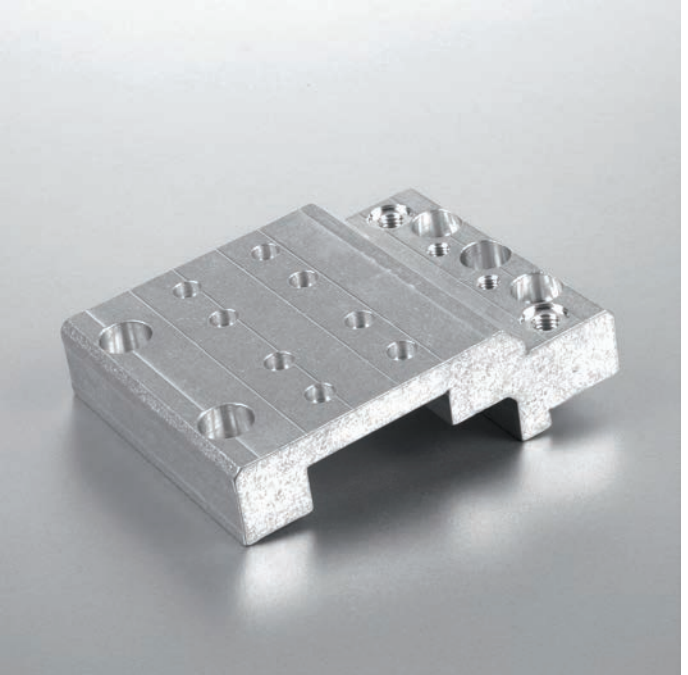

Do you have questions about a programming step, but your User's Manual is not at hand? No problem: both the TNC 320 control and the TNC 320 programming station feature TNCguide, a convenient help system that displays the user documentation in a separate window.

You can activate TNCguide simply by pressing the HELP key on the TNC keyboard or by clicking any soft key when the mouse pointer has switched to a question mark. This is easily done by clicking on the help icon permanently displayed on the TNC screen.

TNCguide generally displays the information instantaneously and in the correct context (context-sensitive help), immediately giving you the information you currently need. This function is particularly helpful for soft keys and provides a detailed explanation of their effects.

You can download the documentation in the desired language free of charge from the HEIDENHAIN website and save it to the appropriate language directory of the TNC hard disk.

The following user's manuals are available in the help system:

- Klartext Programming
- Setup, Testing, and Running NC Programs
- Cycle Programming
- ISO Programming
- TNC 320 Programming Station (installed only with the programming station)

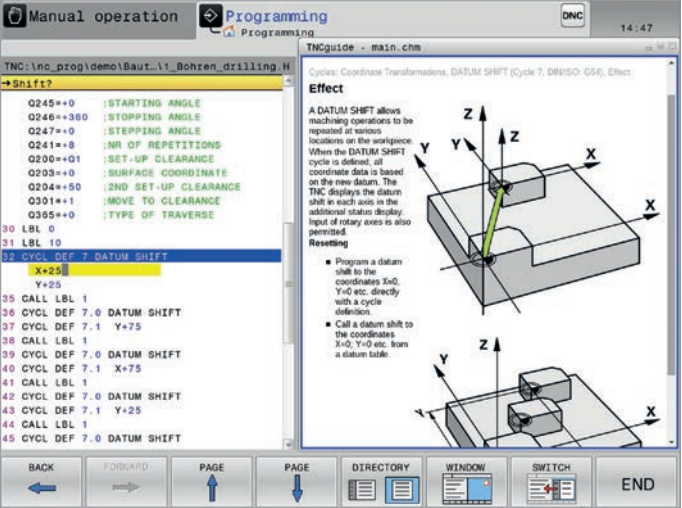

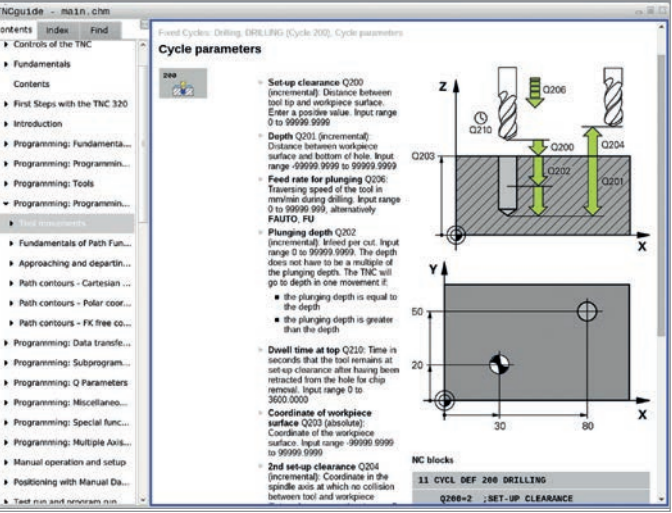

# dynamic efficiency

In order to machine standard shapes, OCM

offers various figures that are then used as

a pocket, island, or boundary for face

milling in conjunction with other OCM

Efficient machining strategies are a key basis for economical NC manufacturing. Roughing processes, in particular, offer great potential for optimization because they usually make up a sizable portion of the total machining time.

Process reliability and maximum removal rates require optimal adaptation of the cutting data to the characteristics of the tool and workpiece material. Optimized Contour Milling (OCM) gives you a cutting data calculator that draws on a comprehensive integral materials database. You can adapt the automatically calculated cutting values with regard to the mechanical and thermal load on the tool. Tool service life can be managed with process reliability even at the highest possible removal rates.

With OCM, you can rough out any pocket and island with high process reliability and lower tool wear thanks to highly consistent process conditions. You simply program the contour as usual directly in Klartext or make use of the convenient CAD Import function. The control then automatically calculates the complex movements required for maintaining consistent process conditions. OCM takes void areas into account, which significantly reduces machining times (with NC software version 16 or later).

### Advantages of OCM over conventional machining:

- Reduced thermal load on the tool
- Superior chip removal
- Consistent tool contact conditions (higher cutting parameters and higher material removal rate)

## OCM is an effective, reliable, and convenient way to improve your throughput

- Create programs on the shop floor for any pocket or island
- Significantly higher machining speed
- · Considerable reduction in tool wear
- More chips in less time

The OCM software option provides practical cycles for roughing, side-wall finishing, and floor finishing.

OCM also permits chamfering and deburring of contours. With this capability, only those areas that can be machined without collisions due to the tool geometry are machined.

# **Conventional machining**

*S5000, F1200, a*<sub>n</sub>: 5.5 mm

Overlap factor: 5 mm

Machining time: 21 min 35 s

Tool: VHM end mill Ø 10 mm Workpiece material: 1.4104

# Machining with OCM

*S8000, F4800, a\_:* 22 mm

Overlap factor: 1.4 mm

Machining time: 6 min 59 s Tool: VHM end mill Ø 10 mm

Workpiece material: 1.4104

cycles. In the following machining example, both the machining time and tool wear were reduced by a factor of three.

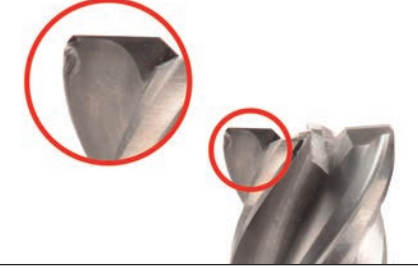

Machining without OCM: Tool after two parts

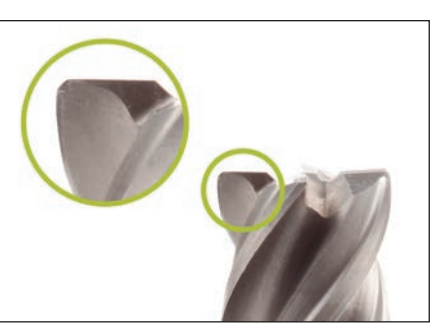

Machining with OCM: Tool after six parts

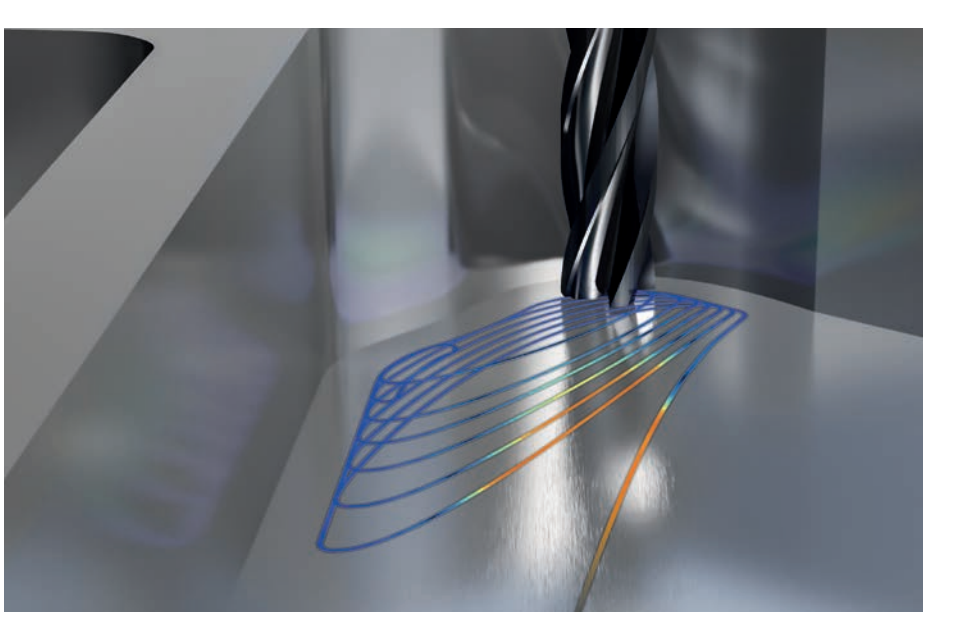

# **CAD** Viewer

With the standardly available CAD Viewer software, you can open 3D CAD models and drawings directly on the TNC 320. Various view options as well as rotation and zoom capabilities allow for a detailed visual inspection and analysis of your CAD data. You can also use the viewer to ascertain position values from a 3D model. You simply select an arbitrary reference point in your drawing and select the desired contour elements. CAD Viewer then displays the coordinates of the elements in a window. CAD Viewer can depict the following file formats: • STEP files (.STP and .STEP)

- IGES files (.IGS and .IGES)
- DXF files (.DXF)
- STL files

## CAD Import (option)

Why program complex contours if you already have the drawing as a DXF, STEP, or IGES file? After all, you have the ability to extract contours or machining positions from these types of CAD files. This not only saves time otherwise spent on programming and testing, but you can also be sure that the finished contour is exactly in accordance with the design engineer's specifications.

Extracting machining information directly from CAD data offers additional possibilities. particularly for the creation of NC programs with a tilted machining plane. You can also define the preset with a 3D basic rotation of the 3D model and set a datum with the appropriate 3D rotation in the desired working plane.

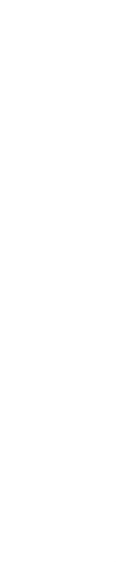

You can easily save the working plane to the clipboard and transfer it to the NC program with the appropriate transformation and the associated PLANE command. In the defined working plane, you can extract contours and machining positions, and apply them to the NC program.

Selecting contours is very convenient: you can select any element by clicking it with the mouse. Once you select a second element, the TNC 320 detects your desired machining direction and initiates automatic contour detection. The TNC 320 automatically selects all clearly identifiable contour elements until the contour closes or branches out. This method lets you define elaborate contours with just a few clicks of the mouse. You can then easily copy the selected contour via the clipboard to an existing Klartext program.

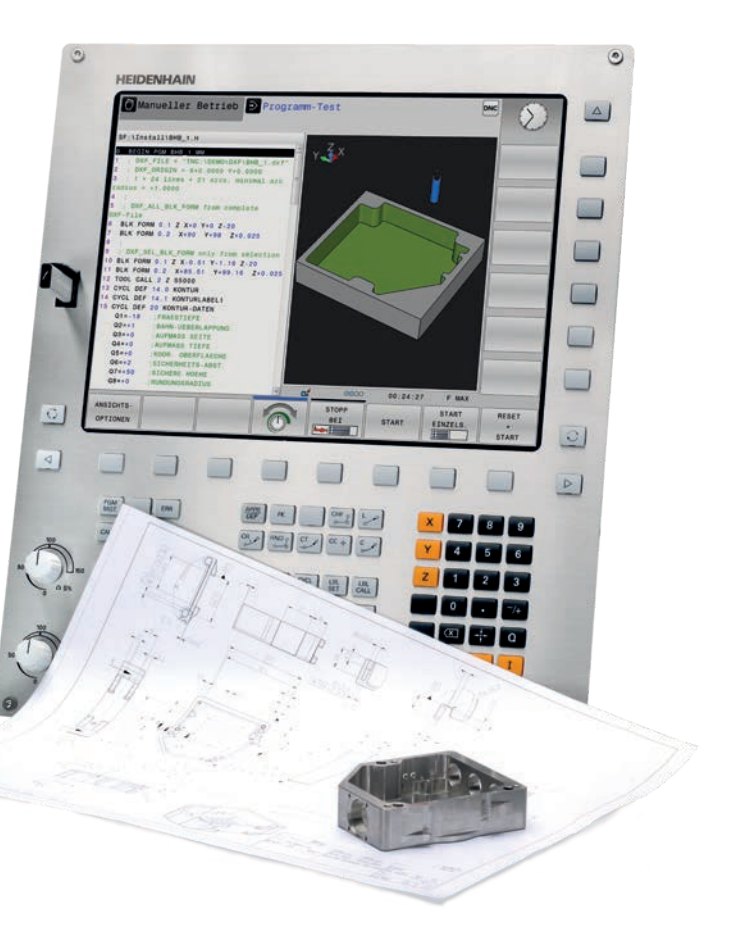

You can also select machining positions and save them as point files, especially in order to apply hole positions or starting points for pocket machining. This can be done very easily by selecting the desired area with the mouse. In a pop-up window with a filter function, the TNC 320 displays all of the hole diameters within the area you have selected. To select the desired hole diameters and restrict the number of hole positions, click the corresponding filter symbol to change the filter limits. A zoom function and various configuration possibilities round out the functionality of CAD Import.

It is also possible to define the contour program's resolution for using it in older TNC controls. You can also define a transition tolerance if the contour elements are not completely connected. The following positions can be defined as presets:

- The beginning, end, or mid-point of a lineThe beginning, end, or center point of a
- circular arcQuadrant transitions or center point of a circle
- Intersection of two lines, including in their extension
- Intersection of a line and a circular arc
- Intersection of a line and a circle

If multiple intersections between two elements are possible (e.g., between a straight line and a circle), then you can select the correct intersection with a mouse click.

# Generating STL files (option)

The CAD Model Optimizer software option makes it possible to generate STL files from 3D models. The TNC 320 covers the 3D model displayed in CAD Viewer with a mesh of triangles. This simplifies the original model and removes errors, such as small holes in a solid or self-intersections of a surface. The TNC 320 then generates an STL file that you can use for various functions of the control. For example, you can then easily repair faulty files of fixtures or tool holders.

# The networked TNC 320

You can integrate the TNC 320 into networks and connect it to PCs, programming stations, and other data storage media. Even the basic version of the TNC 320 is equipped with a latestgeneration Fast Ethernet data interface in addition to its RS-232-C/V.24 data interface. The TNC 320 uses the TCP/IP protocol to communicate with NFS servers and Windows networks without requiring additional software. The fast data transfer at rates of up to 1000 Mbit/s ensures very short transmission times.

The transmitted programs are saved in the TNC 320's internal memory and are run from it at high speed.

For well-organized program management on your control, simply place the individual files in directories (folders). You can structure the respective directories through individual subdirectories.

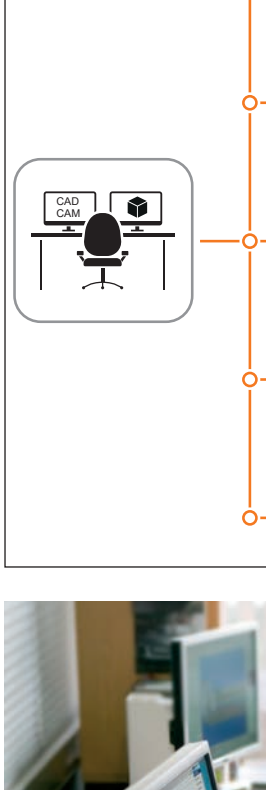

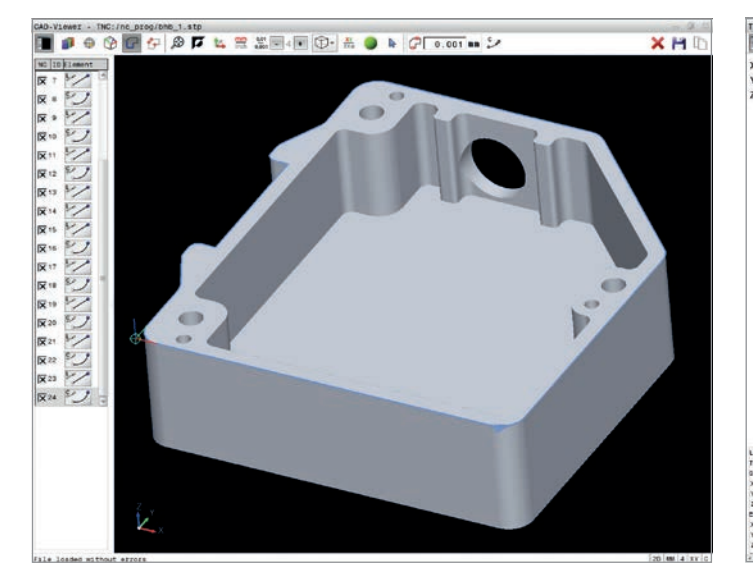

Contour selection from an imported CAD file

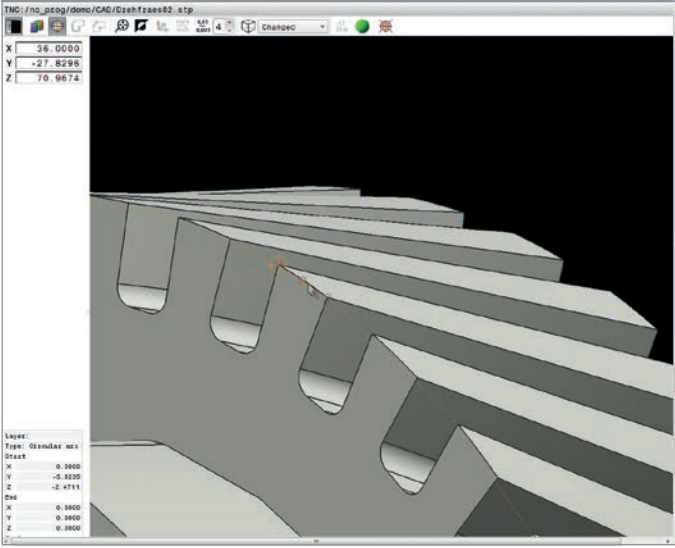

Display of a 3D model in CAD Viewer

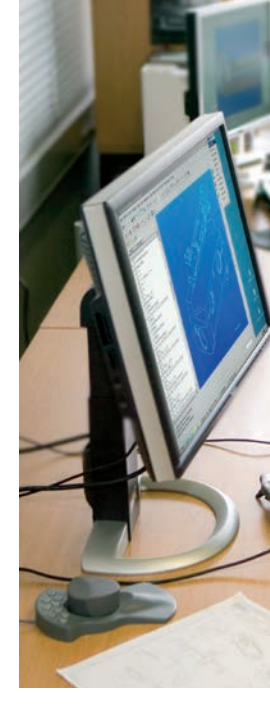

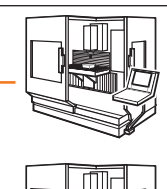

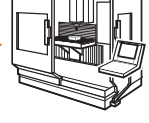

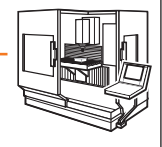

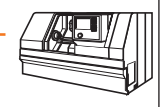

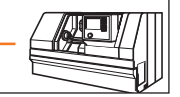

## Programs for data transfer

With the aid of the free PC software TNCremo from HEIDENHAIN, you can do the following:

- Transfer remotely stored part programs and tool or pallet tables in both directions
- Make backups

With the powerful TNCremoPlus PC software, you can also transfer the screen contents from the control to your PC using the live-screen function.

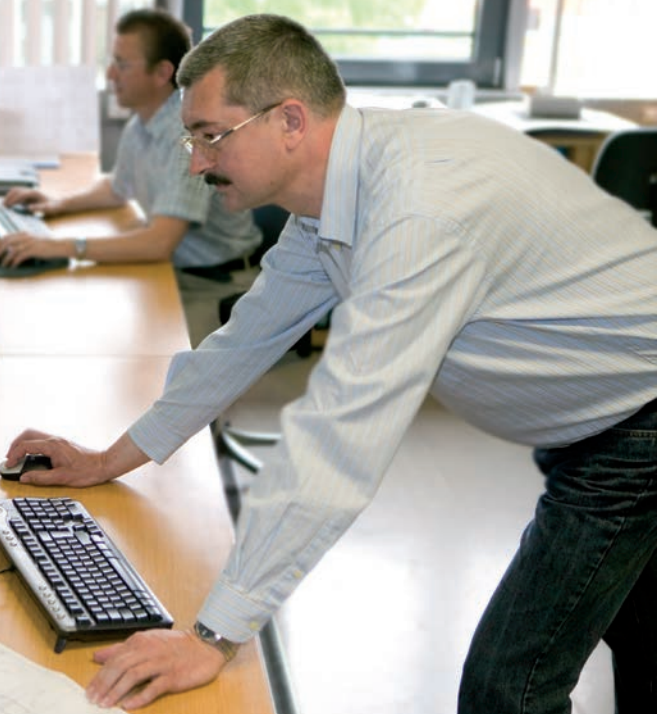

## **PDF** viewer

The integrated PDF viewer enables you to open PDF files directly on the control. This enables you to easily view work instructions, drawings, or other information on the TNC.

The integrated browser lets you connect the TNC to the Internet and access it directly from the control.

You can also open the following further file formats right on the TNC using the appropriate programs, and even edit some of them:

- Text files with the extensions .txt or .ini · Graphic files with the extensions .gif,
- .bmp, .jpg or .png • Table files with the extensions .xls, .xlsx or .csv
- HTML files

An operating panel with integrated touchpad or an external USB pointing device is required for operation.

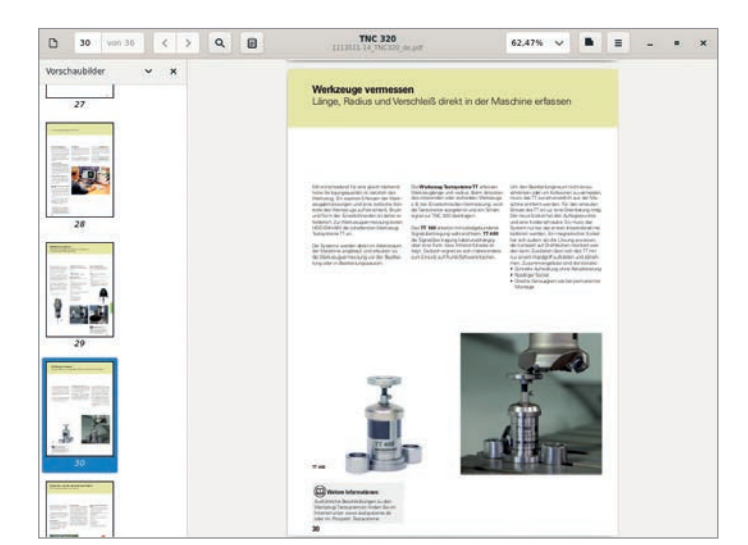

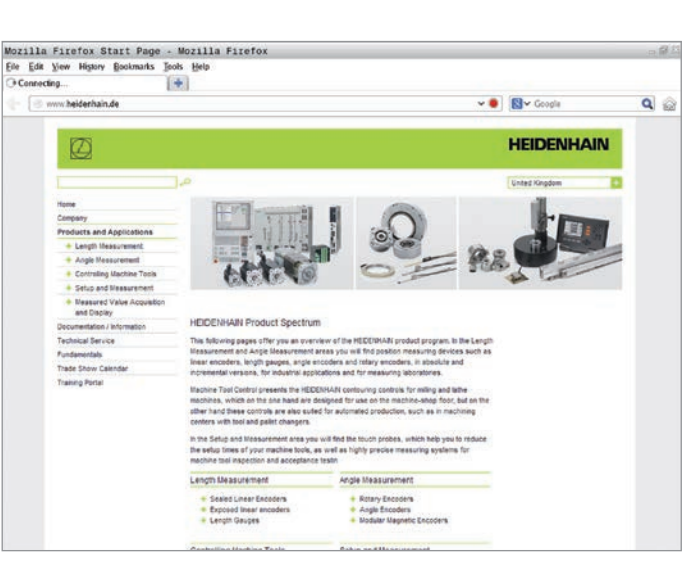

### Why a programming station?

It's well known that it is easy to create part programs on a TNC 320 at the machine, even while another part is being machined. Nevertheless, short reloading times and other machining tasks can often hinder any prolonged or concentrated programming work. With the TNC 320 programming station you have the capability to program just as you do at the machine, but away from the noise and distractions of the shop floor.

## Creating programs

The programming, testing, and optimizing of HEIDENHAIN Klartext or G-code programs for the TNC 320 with the programming station substantially reduces machine idle times. And it's easy to get used to because every keystroke feels the same: the programming station's keyboard is just

# Testing programs created offline

Naturally, you can also test programs that were written on a CAD/CAM system. The various views of the program verification graphics help you reliably spot contour damage and hidden details.

# station

Because the TNC 320 programming station is based on the same software as the TNC 320 control, it is ideally suited for apprentice- and advanced-level training. Programming and Test Run modes work exactly as they would on the machine. This gives the trainee the confidence needed to operate a real machine.

or ISO, the TNC 320 programming station is also well suited for TNC programming training in school settings.

### Your workstation

The programming station software runs on a PC. The PC screen shows you the same TNC user interface as the control and offers the familiar graphical support. Depending on the version of the programming station, there are multiple ways of using it.

The free demo version contains all of the TNC 320's functions and allows short programs to be saved. Programming is performed on the PC keyboard.

like the one on the machine.

# Training with the TNC 320 programming

By being programmable in either Klartext

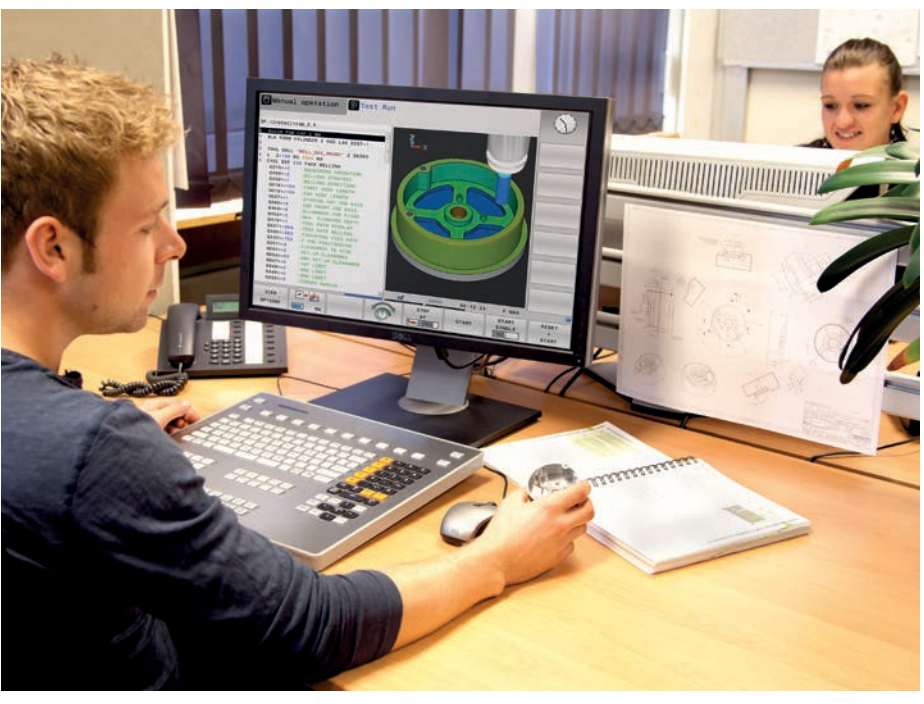

Programming station with TNC operating panel

# ( Further information:

Comprehensive descriptions of the programming station and a free demo version are available on the Internet at www.heidenhain.com/programmingstations

The version with a TNC operating panel lets you create programs in the accustomed manner on a keyboard featuring the same function keys as the control on the machine. It also has a PC keyboard for ISO programming, file names, and comments.

You can also work without the TNC operating panel: a virtual keyboard for operating the programming station is shown on the PC screen. This virtual keyboard provides the TNC 320's most important dialog-opening keys.

# Workpiece measurement

Setup, preset setting and measuring with touch trigger probes

# **Tool measurement**

Measuring length, radius and wear inside the machine

Workpiece touch probes\* from HEIDENHAIN help you keep costs down in the shop and in serial production: when used in conjunction with the TNC 320's probing cycles, they enable the automated execution of setup, measurement, and inspection functions.

Upon contact with the workpiece surface, the stylus of a TS touch trigger probe is deflected. In that instant, the TS generates a triggering signal that, depending on the model, is transmitted to the control either by cable or by radio or infrared transmission.

The touch probes are inserted directly into the machine tool spindle and can be equipped with various taper shanks depending on the machine. The ball tips, which are made of ruby, are available in different diameters with various stylus lengths.

\* The machine and TNC must be specially adapted by the machine manufacturer.

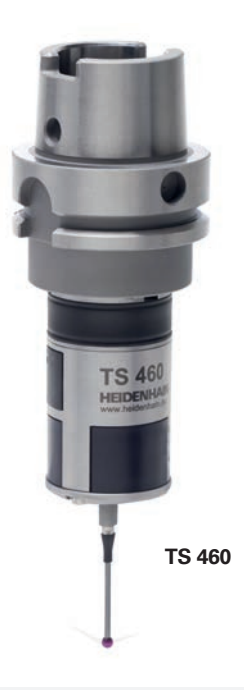

# (III) Further information:

You can find detailed descriptions of workpiece touch probes on the Internet at www.heidenhain.com or in the Touch Probes for Machine Tools brochure.

## Cable-bound touch probes

For machines requiring manual tool changes, as well as for grinding machines and lathes: TS 260

- Axial or radial cable connection
- High probing accuracy

### Wireless touch probes

For machines with an automatic tool changer: TS 460

- Standard touch probe for radio and infrared transmission
- Compact dimensions
- Energy-saving mode
- Optional collision protection
- Thermal decoupling

### TS 642

- Activation via switch in taper shank
- Infrared transmission
- TS 760
- High scanning accuracy
- High reproducibility
- Low probing forces
- Radio and infrared transmission

### Transceiver

Radio or infrared transmission is established between the TS or TT touch probe and the SE transceiver: SE 660

- For radio or infrared transmission (hybrid technology)
- Same SE for TS 460 and TT 460

### SE 661

- For radio or infrared transmission (hybrid technology)
- Same SE for TS 460 and TT 460
- EnDat functionality for transmission of the switching state, diagnostics, and additional information

## A key factor in obtaining consistently high production quality is, of course, the tool itself. This requires exact measurement of the tool dimensions and periodic inspection of the tool for breakage, wear and tooth shape. For tool measurement, HEIDENHAIN offers the TT triggering tool touch probes.

These touch probes are installed directly within the machine's workspace, where they enable tool measurement either before machining or during interruptions. The TT tool touch probes measure the tool length and radius. During probing of the rotating or stationary tool, such as for individual tooth measurement, the contact plate is deflected and a trigger signal is transmitted directly to the TNC 320.

The TT 160 uses cable-bound signal transmission, whereas the TT 460 sends its signals via radio or infrared transmission. It is thus particularly well suited for use on rotary/tilting tables.

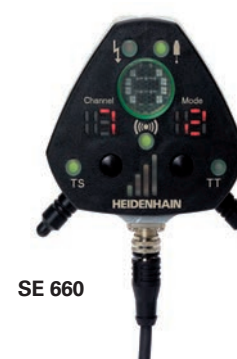

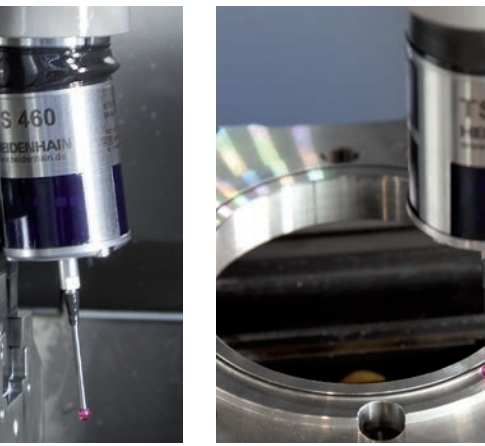

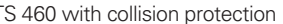

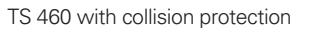

# ( Further information:

TT 460

You can find detailed descriptions of tool touch probes on the Internet at www.heidenhain.com or in the Touch Probes for Machine Tools brochure.

TT 460

30

To prevent limiting the machining space and to avoid collisions, the TT touch probe must occasionally be removed from the machine. The touch probe's new magnetic base features three contact points and a setting screw. As a result, the touch probe requires calibration only during initial installation and can then be re-installed and removed with a guick hand movement.

Here are the benefits in a nutshell:

- Fast re-installation without recalibration
- Low-profile base
- Same accuracy as a permanent installation

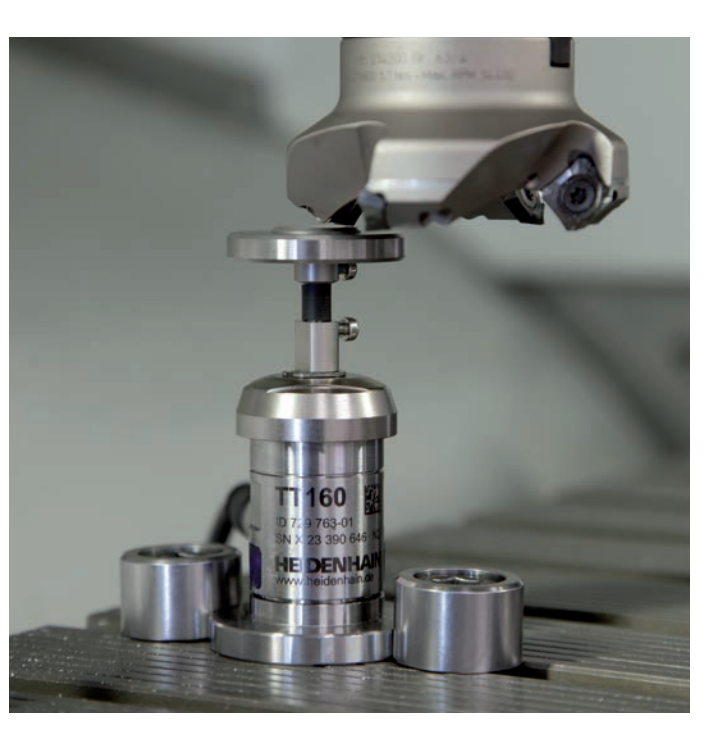

# Positioning with an electronic handwheel

Fine motion control of axes

# **Overview** User functions

You can set up the workpiece by manually jogging the axes with the axis direction keys, but this task is easier and more finely controllable with the electronic handwheels from HEIDENHAIN.

In this method, the axis slides are moved by the feed motor in accordance with the handwheel's rotation. For particularly high sensitivity, you can incrementally set the amount of traversing distance for each handwheel rotation.

# Panel-mounted handwheel

The HR 130 panel-mounted handwheel from HEIDENHAIN can be integrated into the machine operating panel or mounted to a different part of the machine.

## Portable handwheels

The HR 510, HR 520, and HR 550 portable handwheels are particularly helpful when you work in close proximity to the machine's workspace. The axis keys and certain function keys are integrated into the housing. This lets you set up the machine or switch between the axes you want to move from wherever you happen to be standing with the handwheel. The HR 520 and HR 550 handwheels feature an integrated display for user-friendly remote operation of the control. As a wireless handwheel, the HR 550 is ideal for use on large machines. If you no longer need the handwheel, simply attach it to the machine using its built-in magnets.

# Expanded range of functions of the HR 520 and HR 550

- Definable traversing distance per revolution
- Display for operating mode, actual position value, programmed feed rate, spindle speed, and error messages
- Override potentiometers for feed rate and spindle speed
- Handwheel offset
- Selection of axes by means of keys and soft keys
- Keys for continuous traverse of the axes
- Emergency stop button
- Actual position capture
- NC Start/StopSpindle on/off
- Soft keys for machine functions defined
- by the machine manufacturer

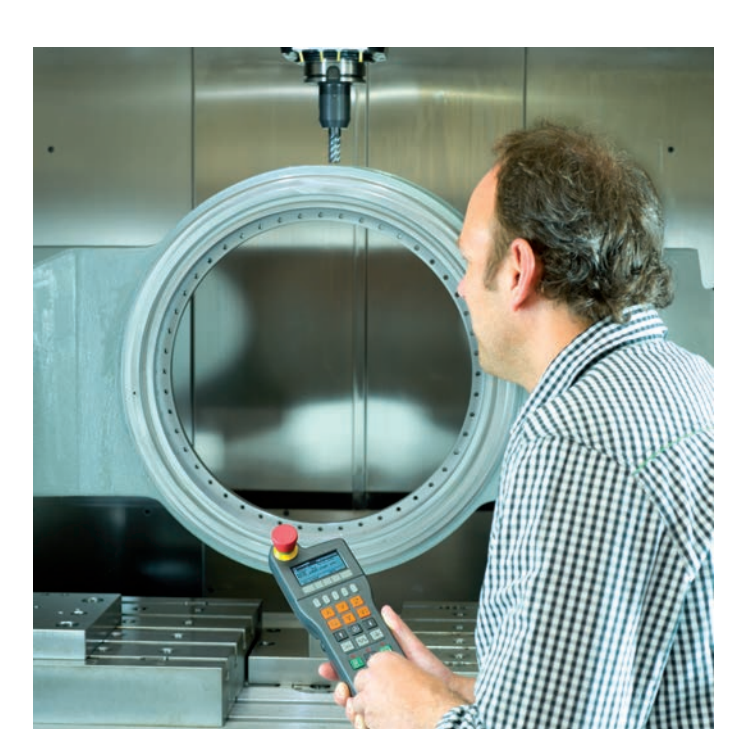

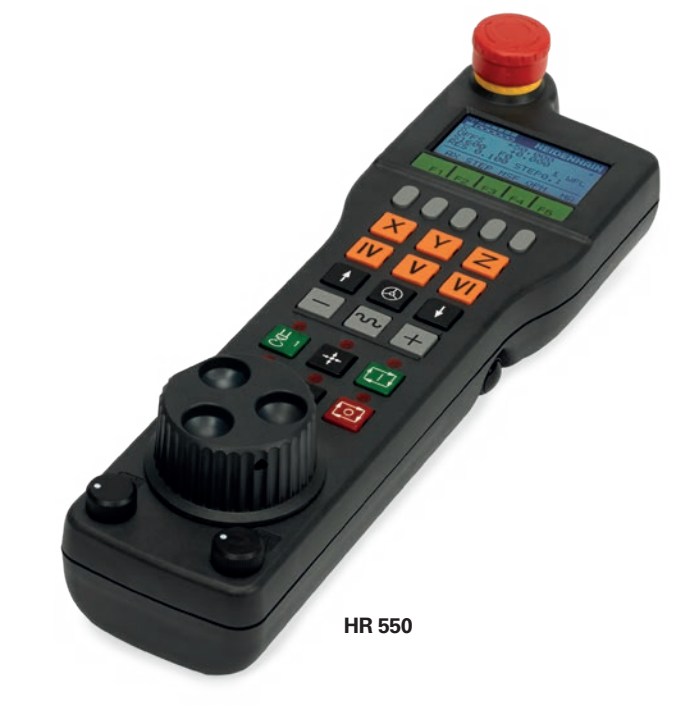

| User functions                    | Standard                                                                                                    | Option |                                                                                                    |
|-----------------------------------|----------------------------------------------------------------------------------------------------|--------|----------------------------------------------------------------------------------------------------|
| Short description                 | ~                                                                                                    | 0<br>1 | Basic version: 3 axes plus closed<br>1st additional axis for 4 axes plus<br>2nd additional axis for 5 axes plu                       |
| Program entry                     | $\checkmark$                                                                                                    |        | HEIDENHAIN Klartext format<br>ISO programming via soft keys o                                                                        |
| Position feedback                 | $\checkmark$<br>$\checkmark$                                                                                                    |        | Nominal position for lines and are<br>Incremental or absolute dimension<br>Display and entry in mm or inche                          |
| Tool compensation                 | $\checkmark$                                                                                                    |        | Tool radius in the working plane a<br>Radius compensated contour loc                                                                 |
| Tool tables                       | ~                                                                                                    |        | Multiple tool tables with any nun                                                                                                    |
| Cutting data                      | ~                                                                                                    |        | Automatic calculation of spindle                                                                                                    |
| Constant contour speed            | ✓<br>✓                                                                                                    |        | With respect to the path of the to<br>With respect to the cutting edge                                                               |
| Parallel operation                | ~                                                                                                    |        | Program creation with graphical                                                                                                    |
| Rotary table machining            |                                                                                                    | 8<br>8 | Programming of cylindrical conto<br>Feed rate in mm/min                                                                              |
| Contour elements                  | $\begin{array}{c} \checkmark \\ \checkmark \\ \checkmark \\ \checkmark \\ \checkmark \\ \checkmark \\ \checkmark \\ \checkmark \\ \checkmark \\ \checkmark $ |        | Straight line<br>Chamfer<br>Circular path<br>Circle center<br>Circle radius<br>Tangentially connecting circular a<br>Corner rounding |
| Contour approach<br>and departure | $\checkmark$                                                                                                    |        | Via straight line: tangential or per<br>Via circular arc                                                                             |
| FK free contour<br>programming    | ~                                                                                                    |        | FK free contour programming in workpiece drawings not dimer                                                                          |
| Program jumps                     | ✓<br>✓<br>✓                                                                                                    |        | Subprograms<br>Program-section repeat<br>Any program as a subprogram                                                                 |

d-loop spindle s open-loop or closed-loop spindle us open-loop or closed-loop spindle

or USB keyboard

rcs in Cartesian coordinates or polar coordinates ions es

and tool length ok ahead for up to 99 blocks (M120)

mber of tools

speed, cutting speed, feed per tooth, and feed per revolution

tool center

support while another program is running

ours as if in two axes

arc

rpendicular

HEIDENHAIN Klartext format with graphical support for nsioned for NC

| User functions                                    | ndard                                                                                                    | tion |                                                                                                    |
|---------------------------------------------------|----------------------------------------------------------------------------------------------------|------|----------------------------------------------------------------------------------------------------|
|                                                   | Sta                                                                                                    | Ő    |                                                                                                    |
| Fixed cycles                                      | $\begin{array}{c} \checkmark \\ \checkmark \\ \checkmark \\ \checkmark \\ \checkmark \\ \checkmark \\ \checkmark \\ \checkmark \\ \checkmark \\ \checkmark $                                                                                                    | 167  | Cycles for drilling, peck drilling, reaming, boring, counterboring, conventional and rigid tapping<br>Cycles for milling internal and external threads<br>Rectangular and circular pockets<br>Face milling<br>Cycles for clearing level and inclined surfaces<br>Multi-operation machining of straight and circular slots<br>Multi-operation machining of rectangular and circular pockets<br>Circular and linear point patterns<br>Contour train, contour-parallel contour pocket<br>OEM cycles (special cycles developed by the machine manufacturer) can be integrated<br>Engraving cycle: engrave text or numbers in a straight line or on an arc<br>Point pattern: Data Matrix code<br>Optimized Contour Milling (OCM) cycles: optimization of roughing processes |
| Coordinate<br>transformations                     | ~                                                                                                    | 8    | Shifting, rotating, mirroring, scaling (axis-specific)<br>Tilting the working plane, PLANE function                                                                                                    |
| <b>Q parameters</b><br>Programming with variables | <ul> <li></li> <li></li> &lt;</ul> |      | Mathematical functions =, +, -, *, /, sin $\alpha$ , cos $\alpha$ , tan $\alpha$ , arc sin, arc cos, arc tan, a <sup>n</sup> , e <sup>n</sup> , In, log,<br>$\sqrt{a}, \sqrt{a^2 + b^2}$<br>Logical operations (=, = /, <, >)<br>Calculating with parentheses<br>Absolute value of a number, constant $\pi$ , negation, truncation of digits before or after the<br>decimal point<br>Functions for calculation of circles<br>Functions for text processing                                                                                                    |
| Programming aids                                  | $\begin{array}{c} \checkmark \\ \checkmark \\ \checkmark \\ \checkmark \\ \checkmark \\ \checkmark \\ \checkmark \\ \checkmark \\ \checkmark \\ \checkmark $                                                                                                    |      | Calculator<br>Complete list of all current error messages<br>Context-sensitive help function for error messages<br>TNCguide: the integrated help system; user information available directly on the TNC 320<br>Graphical support for the programming of cycles<br>Comment and structure blocks in the NC program                                                                                                    |
| Teach-In                                          | ~                                                                                                    |      | Actual positions can be transferred directly to the NC program                                                                                                    |
| Program verification<br>graphics<br>Display modes | ✓<br>✓<br>✓                                                                                                    |      | Graphical simulation of the machining operation, even while another program is being executed<br>Plan view / projection in three planes / 3D view, also in tilted working plane / 3D line graphics<br>Detail enlargement                                                                                                    |
| Programming graphics                              | ~                                                                                                    |      | Rendering (2D graphics) of entered NC blocks in Programming and Editing mode,<br>even while another program is being executed                                                                                                    |
| <b>Program-run graphics</b><br>Display modes      | ✓<br>✓                                                                                                    |      | Real-time graphical simulation during execution of the program<br>Plan view / view in three planes / 3D view                                                                                                    |
| Machining time                                    | $\checkmark$                                                                                                    |      | Calculation of machining time in the Test Run mode of operation<br>Display of the current machining time in the Program Run operating modes                                                                                                    |

| User functions           | Standard                                                                                                    | Option |                                                                                                    |
|--------------------------|----------------------------------------------------------------------------------------------------|--------|----------------------------------------------------------------------------------------------------|
| Returning to the contour | ✓<br>✓                                                                                                    |        | Mid-program startup at any block<br>position for continuation of the<br>Program interruption, contour dep                                           |
| Preset management        | ~                                                                                                    |        | For storing any presets                                                                                                    |
| Datum tables             | ~                                                                                                    |        | Multiple datum tables for storing                                                                                                    |
| Touch probe cycles       | $\begin{array}{c} \checkmark \\ \checkmark \\ \checkmark \\ \checkmark \\ \checkmark \\ \checkmark \end{array}$ |        | Touch probe calibration<br>Compensation of workpiece misa<br>Manual or automatic preset settir<br>Automatic tool and workpiece me                   |
| Parallel secondary axes  | $\checkmark$<br>$\checkmark$                                                                                    |        | Compensation of movement in th<br>Movements of parallel axes inclus<br>(sum display)<br>Defining the principal and second<br>machine configurations |
| Conversational languages | ~                                                                                                    |        | English, German, Czech, French,<br>Polish, Hungarian, Russian (Cyr<br>Norwegian, Korean, Turkish, Ro                                                |
| CAD Viewer               | ~                                                                                                    |        | Display of CAD models on the TN                                                                                                    |

k in the program and movement to the calculated nominal e machining operation eparture and return

g workpiece-specific datums

salignment ing neasurement

the secondary axes U, V, W through the principal axes X, Y, Z uded in the position display of the associated principal axis

dary axes in the NC program enables execution on different

, Italian, Spanish, Portuguese, Swedish, Danish, Finnish, Dutch, yrillic), Chinese (traditional, simplified), Slovenian, Slovak, Iomanian

NC

# Software options

# Accessories

| Option<br>number | Option                  | With NC<br>software<br>771851-<br>or later | ID                     | Comment                                                                                                    |
|------------------|-------------------------|--------------------------------------------|------------------------|----------------------------------------------------------------------------------------------------|
| 0<br>1           | Control Loop Qty.       | 01                                         | 354540-01<br>353904-01 | Additional control loop                                                                                                    |
| 8                | Adv. Function Set 1     | 01                                         | 536164-01              | <ul> <li>Rotary table machining</li> <li>Programming of cylindrical contours as if in two axes</li> <li>Feed rate in mm/min</li> </ul>                                                 |
|                  |                         | 01                                         | -                      | Interpolation <ul> <li>Circular in three axes with tilted working plane</li> <li>Coordinate transformation</li> <li>Tilting the working plane</li> <li>PLANE function</li> </ul>       |
| 18               | HEIDENHAIN DNC          | 01                                         | 526451-01              | Communication with external PC applications over COM component                                                                                                    |
| 42               | CAD Import              | 01                                         | 526450-01              | Importing of contours from 3D models                                                                                                    |
| 93               | Ext. Tool<br>Management | 02                                         | 676938-01              | <ul> <li>Extended tool management</li> <li>Tooling list (list of all tools of the NC program)</li> <li>T usage sequence (sequence of all tools inserted during the program)</li> </ul> |
| 133              | Remote Desk.<br>Manager | 01                                         | 894423-01              | Display and remote operation of external computer units<br>(e.g., a Windows PC)                                                                                                    |
| 152              | CAD Model Optimizer     | 16                                         | 1353918-01             | Conversion and optimization of CAD models <ul> <li>Fixtures</li> <li>Workpiece blank</li> <li>Finished part</li> </ul>                                                                 |
| 167              | Opt. Contour Milling    | 16                                         | 1289547-01             | OCM: optimize roughing processes and fully utilize milling tools with the integrated cutting data calculator                                                                           |

| <ul> <li>HR 510 portable handwheel</li> <li>HR 520 portable handwheel</li> <li>HR 550 portable wireless handwheel</li> <li>HR 130 panel-mounted handwheel</li> </ul>                                                               |
|----------------------------------------------------------------------------------------------------|
| <ul> <li>TS 260 touch trigger probe with cable c</li> <li>TS 460/TS 460 touch trigger probe witi</li> <li>TS 642 workpiece touch probe with infr</li> </ul>                                                                        |
| <ul> <li>TT 160 3D touch trigger probe, or</li> <li>TT 460 3D touch trigger probe with radi</li> </ul>                                                                                                    |
| <ul> <li>RemoteAccess for remote diagnostics,</li> <li>CycleDesign for creating your own cycle</li> <li>TNCremo for data transfer—free of cha</li> <li>TNCremoPlus for data transfer with live</li> </ul>                          |
| Control software for PCs for programming<br>• Single-station license with original contr<br>• Single-station license with operation via<br>• Network license with operation via virtu<br>• Demo version (operated with virtual key |
|                                                                                                    |

connection, or ith radio or infrared transmission, or frared transmission

dio or infrared transmission

s, monitoring, and operation cle structure narge ve-screen function

ng, archiving, and training trol operating panel ia virtual keyboard tual keyboard eyboard or PC keyboard—free of charge)

# Specifications

| Specifications                       |                                                                                                    |
|--------------------------------------|----------------------------------------------------------------------------------------------------|
| Components                           | Main computer with TNC keyboard and integrated 15-inch screen with soft keys                                                                                                    |
| Operating system                     | HEROS 5 real-time operating system for machine control                                                                                                    |
| Memory                               | SSDR: 240 GB     CFAST: 30 GB                                                                                                    |
| Input resolution and<br>display step | <ul> <li>Linear axes: down to 0.1 µm</li> <li>Rotary axes: down to 0.0001°</li> </ul>                                                                                                    |
| Interpolation                        | <ul> <li>Linear in four axes</li> <li>Circular in two axes</li> <li>Circular in three axes with tilted working plane</li> <li>Helical: superimposition of circular and straight paths</li> </ul>                                                                                       |
| Block processing time                | 6 ms (3D straight line without radius compensation)                                                                                                    |
| Axis feedback control                | <ul> <li>Position resolution: signal period of the position encoder/1024</li> <li>Cycle time of position controller: 200 µs</li> </ul>                                                                                                    |
| Error compensation                   | <ul> <li>Linear and nonlinear axis error, backlash, reversal peaks during circular movements, thermal expansion</li> <li>Static friction, reversal error, sliding friction</li> </ul>                                                                                                  |
| Data interfaces                      | <ul> <li>Network interface for remote operation of the TNC using the TNCremo or TNCremoPlus software from HEIDENHAIN</li> <li>2 x Ethernet interface, 1 Gigabit</li> <li>USB 3.0 (and one USB 2.0 on the operating panel); the number of ports depends on the hardware used</li> </ul> |
| Diagnostics                          | Fast and simple troubleshooting through integrated diagnostic aids                                                                                                    |
| Ambient temperature                  | <ul> <li>Operation: +5 °C to +40 °C</li> <li>Storage: -20 °C to +60 °C</li> </ul>                                                                                                    |

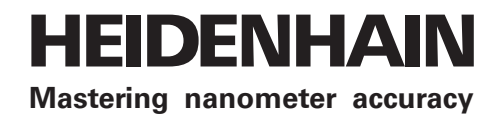

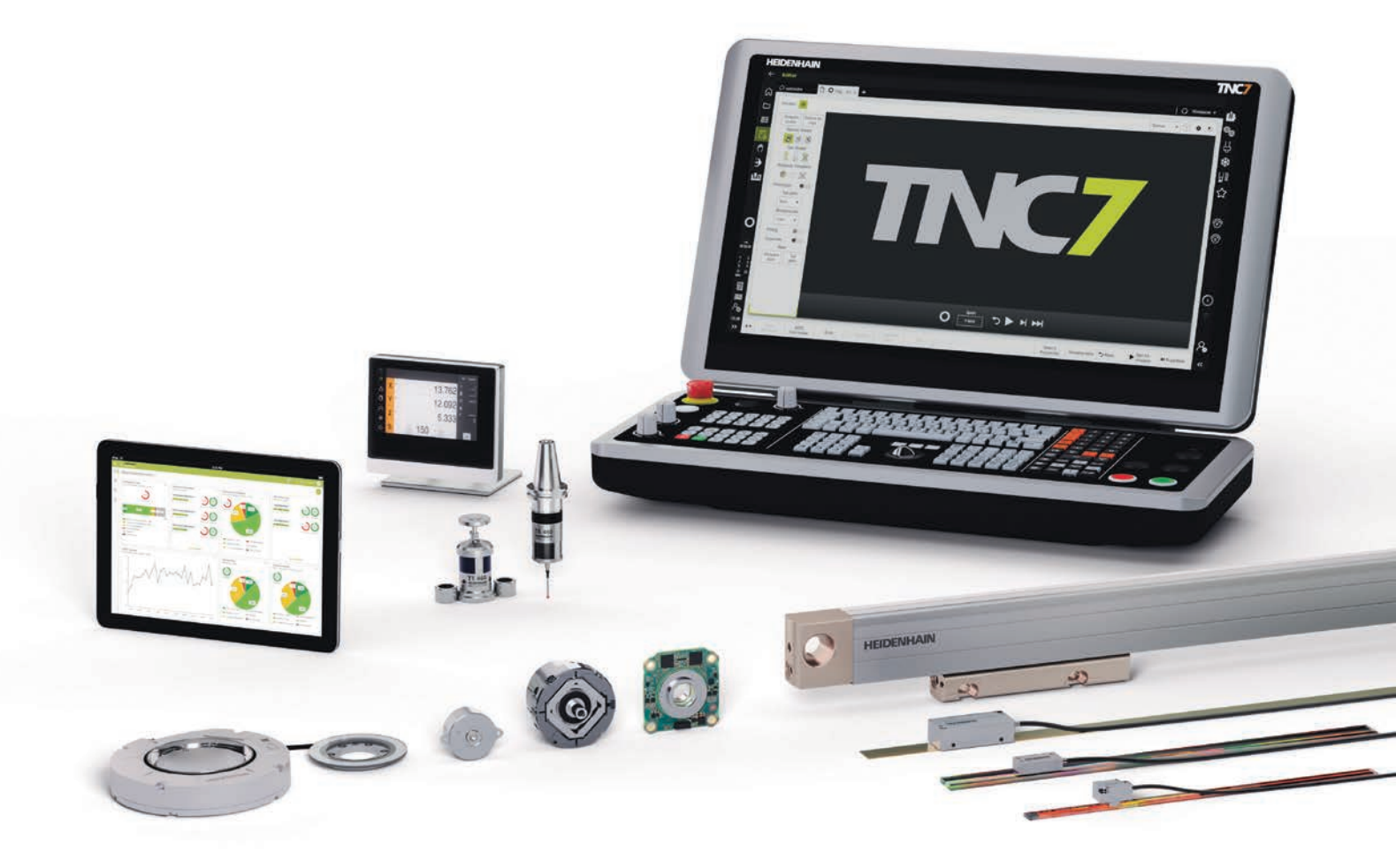

# **HEIDENHAIN**

www.heidenhain.com

1113511-25 · 07/2024 · H · Printed in Germany

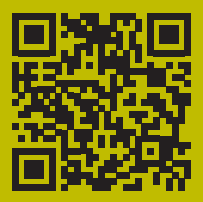

HEIDENHAIN worldwide